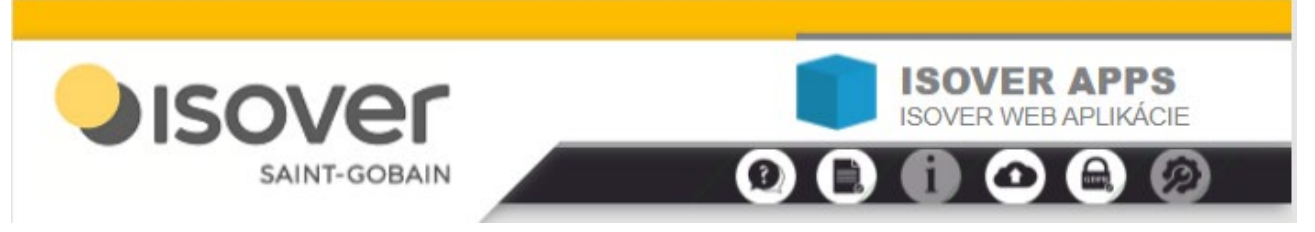

## Manuál k programu ISOVER Fragment<sup>©</sup> Verzia 5.0. – k máj 2024

Program slúži na výpočty základných tepelnotechnických vlastností fragmentov obalového plášťa budov (stena, strop, podlaha...) pri jednorozmernom vedení tepla (bez vplyvu tepelných mostov a väzieb) a to:

- súčiniteľ prechodu tepla U [W/(m<sup>2</sup>.K)]
- tepelný odpor R [m<sup>2</sup>.K/W]
- teplota vnútorného povrchu pri jednorozmernom vedení tepla
- priebeh teploty vo vnútri konštrukcie
- priebeh čiastočného tlaku vodnej pary v konštrukcii
- zistenie kondenzácie vodnej pary vo vnútri konštrukcie
- celková bilancia skondenzovanej a vyparenej vlhkosti vnútri konštrukcie mesačnou metódou aj metódou maximálnych teplôt
- teplotný útlm a fázový posun teplotného kmitu (podľa pôvodnej normy STN 76 0540-07)

Výpočty vychádzajú z normy STN 73 0540 *"Tepelnotechnické vlastnosti stavebných konštrukcií a budov. Tepelná ochrana budov"*, aktualizovanej podľa zmeny Z1 z augusta 2016 a Z2 z roku 2019, noriem STN EN ISO 13788, STN EN ISO 10456 a STN EN ISO 6946. Predpokladom úspešnej práce s programom je znalosť týchto noriem.

Súčasťou programu je aktualizovaná databáza s vlastnosťami materiálov podľa STN 73 0540-3, a množstva ďalších materiálov na základe certifikátov a podkladov od výrobcov tepelnoizolačných a ostatných stavebných materiálov.

#### Základné charakteristiky:

- Program beží na akomkoľvek zariadení (počítač, tablet, mobilné zariadenia), na ktorom sa dá spustiť moderný internetový prehliadač. Spúšťa sa buď v lokálnom móde (stiahne sa na zariadenie v "zozipovanej" forme, rozbalí a následne kedykoľvek spúšťa v prehliadači aj bez momentálneho spojenia s internetom)) návod na stiahnutie nájdete na konci tohto manuálu v kapitole 10. Vrele odporúčaný a najdôkladnejšie otestovaný je prehliadač Google Chrome, akceptovateľný je aj Mozilla Firefox.
- alebo vo vzdialenom móde prostredníctvom internetu online s možnosťou aktualizácie a zároveň je umožnený prístup ku centrálnym knižniciam vzorových konštrukcií. Túto možnosť Vám ODPORÚČAME vzhľadom na pravidelné aktualizácie. Používanie aplikácie je BEZPLATNÉ.
- program umožňuje ukladanie projektov v dátovom súbore na lokálnom počítači (je užitočné vytvoriť si na ňom príslušné zložky) a otváranie projektov z lokálnej zložky alebo z centrálnej knižnice, resp. využiť CLOUD-ové úložisko.

**Upozornenie:** dátové súbory novej verzie Fragmentu 5.0 nie sú kompatibilné so staršími verziami ISOVER Fragment 4.0 a nižšie.

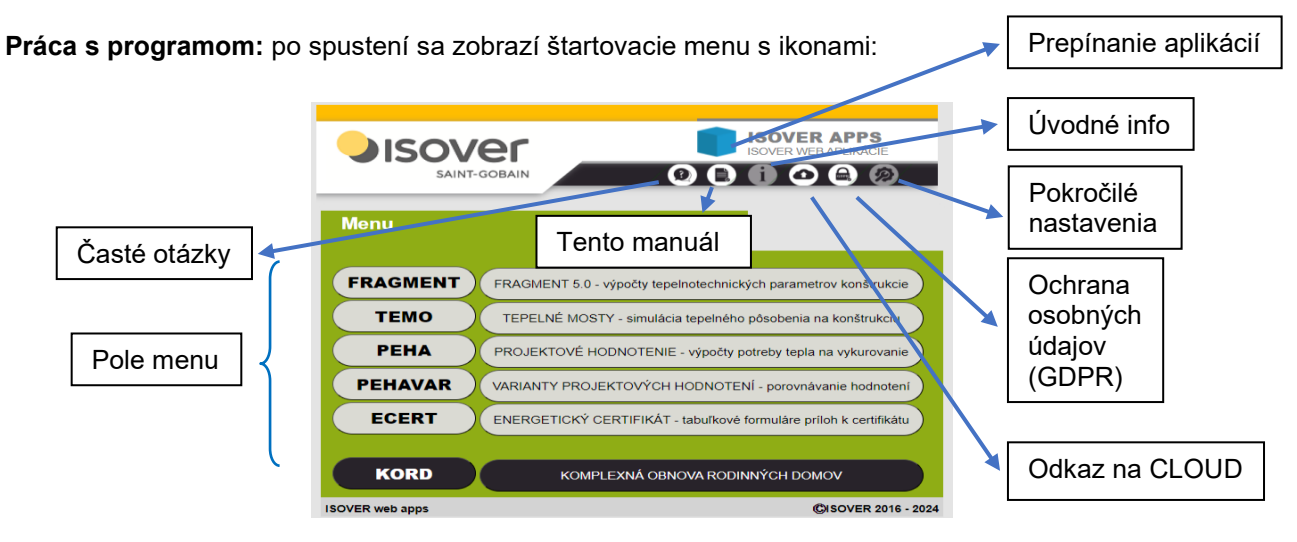

Zároveň sa zobrazí užitočný sprievodca – **profesor**. Ak ho ale nebudete potrebovať, kliknite <u>na jeho postavičku</u>.

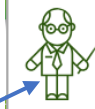

Som Váš profesor a snažím sa poradiť Vám s riešením problémov pri práci s touto aplikáciou. Som optimista a preto predpokladám, že väčšinou žiadne rady nepotrebujete. Pokiaľ by su Vám zdalo, že niečo v

aplikácii stojí za to, aby som sa pripomínal, napíšte prosím mojim tvorcom. Pokiaľ nechcete, aby som Vás pri práci otravoval,

vypnite ma v SETUP-e. Jednu dobrú radu na úvod si však neodpustím : Skúste niekedy využiť funkcionalitu titulkov - na niektorých prvkoch aplikácie stačí nabehnúť myškou a chvířočku (bez klikania) počkať a môže sa objaviť informačný titulok

(SKÚSTE nájsť titulok na MOJEJ POSTAVIČKE)

#### 1. Prihlásenie užívateľa

Začíname s "Prihlásením užívateľa", ktoré nás presmeruje na prihlasovaciu stránku na CLOUD-e (všetky programy z balíka ISOVER Apps sa teraz spúšťajú cez CLOUD). Ak na CLOUD-e ešte nemáte založené svoje konto, treba sa zaregistrovať (samozrejme, tiež bezplatne). Na prihlásenie a prácu s CLOUD-om je k dispozícii manuál v kapitole 9.

|                     | ISOVER APPS                                             | ISOVER tepelné výpo                          | čty CLOUD-ové úlo                           | ožisko projektov                              | v (Neprihlásený                   | užívateľ)                                 | OX                               |
|---------------------|---------------------------------------------------------|----------------------------------------------|---------------------------------------------|-----------------------------------------------|-----------------------------------|-------------------------------------------|----------------------------------|
|                     |                                                         | Načítať projekt                              | Uložiť projekt                              | Príspevky                                     | O Cloude                          | Moje Konto                                |                                  |
| Мерц                |                                                         | odhlásený z CLOUD-                           | -u                                          |                                               |                                   |                                           | _                                |
| menu                | Prihlásenie užívateľa                                   | Email užívateľa:                             | priscilaXXXL@                               | gmail.com                                     | personal                          | ISOVER team                               |                                  |
| EDACMENT            |                                                         | Heslo užívateľa: 🛛                           | ••••••                                      |                                               | Požadovaná                        | specialista<br>študent                    |                                  |
| FRAGMENT FRAGMENTS. | 0 - vypočty tepelnotechnických parametrov konstrukcie   | Meno a priezvisko:                           | Priscila Vymysl                             | ena                                           | kategória:                        | laik                                      |                                  |
| TEMO TEPELNÉ MO     | OSTY - simulácia tepelného posocomo - konštrukciu       | Súhlasím s podmien                           | ikami prijatia do CL                        | .OUD-u:                                       |                                   | Email heslo                               |                                  |
| PEHA PROJEKTOVÉ     | HODNOTENIE - výpočty potreby tepla na vykurovanie       | Odhlásiť sa                                  | Prihlásiť sa) Z                             | Zmeniť údaje)                                 | Registrovať                       | Odregistrovat                             | $\overline{O}$                   |
| PEHAVAR VARIANTY PR | OJEKTOVÝCH HODNOTENÍ - porovnávanie hodnotení           |                                              |                                             |                                               |                                   |                                           |                                  |
| ECERT ENERGETICK    | Ý CERTIFIKÁT - tabuľkové formuláre príloh k certifikátu | Potvrdením súhlasu z<br>Právnymi informáciar | žiadateľ vyjadruje, ž<br>mi a týmito Podmie | že si prečítal <b>In</b><br>nkami prijatia, a | formácie o CLC<br>a že im rozumie | DUD-e v sekcii O O<br>a súhlasí s nimi. R | Cloude spolu s<br>Registrácia je |
| ISOVER web apps     | ©ISOVER 2016 - 2021                                     | bezplatná. Zrušenie r                        | registrácie je kedyk                        | oľvek možné, p                                | oričom však dovt                  | tedy uložené data                         | projektov a                      |

Po prihlásení na CLOUD-e spustíme program Fragment kliknutím na ikonu/ riadok s nápisom "FRAGMENT".

#### 2. Otvorenie a načítanie fragmentu

Prihlásenie užívateľa už máme zvládnuté a pokračujeme ďalej na "Načítanie fragmentu". Ak zadávate "Nový fragment" po prvý raz, prejdite rovno na zelenú pokračovaciu šípku ("Nový fragment" v tomto prípade neklikajte). Je možné otvoriť fragment aj z uloženého dátového súboru. Kliknutím na "Otvoriť fragment zo súboru" sa otvorí systém zložiek vo vašom zariadení. Taktiež je možné otvoriť súbor zdieľaný v úložisku na CLOUD-e (musíte však byť na CLOUD-e prihlásení) – návod na prihlásenie a uloženie fragmentu je na konci manuálu v kapitole 9. V programe je možné aj načítanie základného dema výpočtu homogénnej obvodovej steny – po kliknutí na "demo Skripta", resp. načítanie základného dema nehomogénnej konštrukcie s rámovou vrstvou – po kliknutí na "demo Vykres".

| Ме     | nu                           |                                         |
|--------|------------------------------|-----------------------------------------|
|        |                              |                                         |
| 1.     | Prihlásenie užívateľa        | 5. Popis zákazky                        |
| 2.     | Načítanie fragmentu          | 6. Skladanie fragmentu                  |
| 3.     | Vonkajšie okrajové podmienky | 7. Výpočet fragmentu                    |
| 4.     | Vnútorné okrajové podmienky  | 8. Výsledok fragmentu                   |
| ISOVER | Fragment 5.0                 | ©ISOVER 2016-2021                       |
| Nad    | cítanie fragmentu            | < × ×>>>                                |
|        | Nový fragment                | formuláre pripravené pre nové zadávanie |
|        | Otvoriť fragment zo súboru   |                                         |
|        | Načítať z CLOUD-u            |                                         |
| den    | no Skripta demo Vykres       |                                         |

Nezabudnite kliknúť na zelenú pokračovaciu šípku

**Tip:** Od začiatku si vytvorte vo Vašom počítači systém zložiek, do ktorých si budete ukladať zadávacie súbory (napr. podľa názvov fragmentu, akcií, dátumov a pod.), aby ste sa k nim mohli pri budúcich zmenách alebo zadávaní príbuzných skladieb bez problémov vrátiť.

#### 3. Vonkajšie okrajové podmienky

V menu pre nastavenie okrajových podmienok si môžete vyrolovať konkrétnu obec, ku ktorej program automaticky dodá vonkajšiu výpočtovú teplotu a relatívnu vlhkosť vzduchu. Súčasťou je aj pokročilé vyhľadávanie (po kliknutí na lištu s nápisom "Obec (hľadať) stačí zadať prvé písmená vo vyhľadávači obcí).

| Vonkajšie o          | okrajové p       | odmienk            | У                        | < X >                 |   |
|----------------------|------------------|--------------------|--------------------------|-----------------------|---|
| Kraj:                | Banskobystricky  | í                  | ~                        |                       |   |
| Okres:               | Zvolen           |                    | ~                        |                       |   |
| Obec:                | Breziny          |                    | ~                        |                       |   |
| ▲Obec (hľadať)       |                  |                    |                          |                       |   |
|                      |                  | Brezh              |                          |                       |   |
| Brez                 |                  | Brezany            |                          |                       |   |
|                      |                  | Brezina            |                          |                       |   |
|                      |                  | Breziny            |                          |                       |   |
|                      | lanuálne zad     | danie vonkajších o | okrajových podm          | ienok                 |   |
| Výpočtová oblasť:    | 3: -14.0 C0.3    | K Pri              | estor vonkajšej t        | eploty                |   |
| Nadmorská výška [m]: | 360              | 0                  | vonkajši 🔵 v             | nútorný 🕘 zemina      | 3 |
| Teplota [°C]:        | -15              |                    |                          |                       |   |
| Vlhkosť [%]:         | 84,59            |                    |                          |                       |   |
|                      |                  |                    |                          |                       |   |
|                      | Prieme           | rné mesačné tepi   | ty a vlhkosti            |                       |   |
| Jan Feb M            | lar Apr Maj      | Jun Jul A          | ug Sep Okt               | Nov Dec               |   |
| -3 -1 3              | 9 14             | 16 18 1            | 7 13 8                   | 3 -2                  |   |
| 80.67 79.9 7         | 8.24 75.41 72.72 | 71.54 70.31 7      | 0.93 73.28 73            | 91 78.24 80.29        |   |
|                      | 14 11            |                    | second Research Research | and Research Research |   |

Je možné zadať okrajové podmienky aj manuálne kliknutím na príslušný štvorček. Po kliknutí sa uvoľní zadávacie okno pre okrajové podmienky, ktoré je nutné podľa potreby vyplniť.

**POZOR!** Pri konštrukcii oddeľujúcej vnútorný priestor s inou teplotou (stena s vodorovným tepelným tokom, strop pod alebo nad vykurovaným priestorom, podlaha na teréne a pod.) sa zadáva teplota manuálne – odporúčané hodnoty sú uvedené aj v tabuľke s profesorom. Rozdiel teplôt je už v menu "Skladanie fragmentu" zafixovaný.

Ak napríklad potrebujete zadať konštrukciu vnútornej steny k nevykurovanej garáži, zakliknete v oblasti "Priestor vonkajšej teploty" - "<u>vnútorný</u>", prípadne si môžete zobraziť pomocnú tabuľku s teplotami (pre vykurované, resp. nevykurované priestory).

| norská vý<br>ota [ºC]:<br>osť [%]: | orská výška [m]: 360<br>ta [°C]: -15<br>sť [%]: 84,59 |       |       |                |        | <ul> <li>vonkajší Ovnútorný zemina</li> <li>teploty nevykurovaných priestorov</li> <li>teploty vykurovaných priestorov</li> </ul> |        |         |          |       |       |
|------------------------------------|-------------------------------------------------------|-------|-------|----------------|--------|----------------------------------------------------------------------------------------------------|--------|---------|----------|-------|-------|
| Jan                                | Feb                                                   | Mar   | Apr   | Priemer<br>Mai | né mes | ačné te                                                                                                    | loty a | vlhkost | i<br>Okt | Nov   | Dec   |
| -3                                 | -1                                                    | 3     | 9     | 14             | 16     | 18                                                                                                    | 17     | 13      | 8        | 3     | -2    |
| 00.07                              | 79.9                                                  | 78.24 | 75.41 | 72.72          | 71.54  | 70.31                                                                                                    | 70.93  | 73.28   | 75.91    | 78.24 | 80.29 |

V časti "Vonkajšie okrajové podmienky" sa zobrazuje aj *tabuľka s priemernými mesačnými hodnotami teploty a relatívnej vlhkosti vzduchu* v závislosti od zvolenej lokality – mesta alebo obce.

#### 4. Vnútorné okrajové podmienky

Teplotu a relatívnu vlhkosť vnútorného vzduchu je možné zadať z menu:

| Vnútor                | lmienky 🛛 🔀 🔀                 |               |                                                  |
|-----------------------|-------------------------------|---------------|--------------------------------------------------|
| Štandartr<br>Neštanda | né podmienky<br>rtné podmienk | y 🕻           | výber z orientačnej tabuľky                      |
| Teplota [°C]:         | 20                            | Vykurovanir   | Neprerušované (+0.2K)                            |
| Vlhkosť [%]:          | 50                            | Najnižšia trp | olota vnútorného povrchu konštrukcie [ºC]: 12,82 |

Štandardné podmienky – teplota 20°C a relatívna vlhkosť vzduchu 50% sú normatívne pre obytné miestnosti. Pri neštandardných podmienkach je vo <u>"výbere z orientačnej tabuľky"</u> k dispozícií uložená nápoveda. Ostatné sú v norme STN 73 0540-3 – tab. 1 prílohy B.1.

Pri zadávanú vnútorných okrajových podmienok je možné zvoliť si aj spôsob vykurovania vnútorného priestoru (prerušované, neprerušované: s poklesom teploty od 5 - 15 K) v súvislosti s výpočtom najnižšej povrchovej

teploty na vnútornej strane konštrukcie a hodnotením hygienického kritéria (podľa STN 73 0540-2: časť 5.3.1 – 5.3.4), ktorej hodnota je uvedená nižšie. Výpočtová teplota vnútorného povrchu konštrukcie musí byť bezpečne nad teplotou rosného bodu a vylúčiť riziko vzniku a rastu plesní pri daných okrajových podmienkach.

**Upozornenie:** pri zmene typu vykurovania napríklad na prerušované s rozdielom teplôt nad 15 K je požiadavka na najnižšiu povrchovú teplotu konštrukcie pri tejto voľbe najprísnejšia spomedzi všetkých možností. Ak počítaný fragment konštrukcie nesplní túto požiadavku, resp. teplota na vnútornom povrchu je nižšia ako minimálna požadovaná hodnota, program v časti "Výsledky výpočtov" upozorní na danú skutočnosť – informáciou o riziku vzniku plesní na vnútornom povrchu konštrukcie.

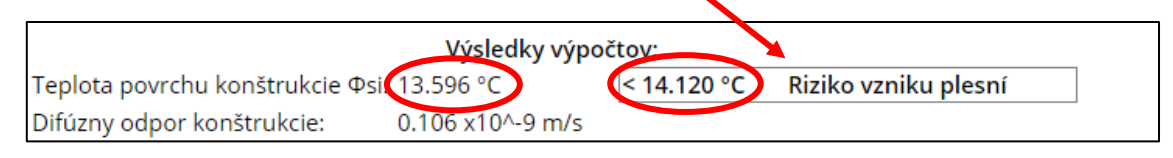

Cieľom tejto funkcie programu je vyhodnotenie normatívnej požiadavky (podľa STN 73 0540-2) na minimálnu povrchovú teplotu pre vznik a rast plesní – hygienické kritérium. Pri voľbe prerušovaného vykurovania s rôznym rozdielom teplôt (pokles teploty do 5, 10 a nad 15 K) sa táto požiadavka sprísňuje, čo pri prerušovanom vykurovaní – napr. pri vykurovaní objektov nie primárne určených na celoročné bývanie (chaty a pod.), môže predstavovať za určitých podmienok problém a nesplnenie normatívnej požiadavky zabezpečujúcej minimálne hygienické kritérium. Preto je dôležité si túto podmienku overiť výpočtom.

# 5. Popis zákazky

Môžete, ale nemusíte vyplniť príslušné riadky:

| Popis záka                                                                                    | izky 🔣 🔀 🔀                                                                                                    |
|-----------------------------------------------------------------------------------------------|----------------------------------------------------------------------------------------------------|
| Názov stavby:                                                                                 | Môj dom                                                                                                    |
| Adresa:                                                                                       | Horná Dolná                                                                                                    |
| Investor:                                                                                     | Swen Niederland                                                                                                    |
| Meno projektanta:                                                                             | Ornelia Muttiová                                                                                                    |
| Firma:                                                                                        | Rýchly Projekt s.r.o.                                                                                                    |
| Názov konštrukcie:                                                                            | Obvodová stena                                                                                                    |
| Difúzne otvorená skl.<br>Nosná konštrukcia: H<br>Vnútorné opláštenie<br>Fasádna izolácia: ISC | adba obvodovej steny (panelový systém na báze dreva)<br>(VH 60/240 - tepelná izolácia ISOVER UNIROL PLUS<br>rámu: RIGIDUR H<br>DVER CLIMA 034 |

V sekcií "Popis zákazky" môžete okrem riadkov v hornej časti s jednotlivými popisnými charakteristikami konštrukcie doplniť aj <u>podrobnejší popis fragmentu konštrukcie</u> v príslušnom textovom poli (dolu). Všetky údaje, ktoré boli vyplnené, sa následne zobrazia na začiatku vo výslednom protokole o výpočte. V prípade editácie údajov je potrebné sa vrátiť späť na sekciu "Popis zákazky" a upraviť, resp. doplniť potrebné informácie. Ak údaje v okne "Popis zákazky" zostanú nevyplnené, v protokole o výpočte sa na úvodnej strane zobrazí nevyplnená uvodná hlavička (Názov stavby, Adresa ...) a prázdne textové pole.

Nezabudnite kliknúť na zelenú pokračovaciu šípku.

#### 6. Skladanie fragmentu

Dostali ste sa k samotnému jadru Fragmentu.

Pri zadávaní vlastnej konštrukcie je potrebné vybrať z roletového menu druh konštrukcie,

| Sklad                    | danie fi                     | ragmer          | ×××             |                                               |
|--------------------------|------------------------------|-----------------|-----------------|-----------------------------------------------|
| Druhy koni<br>Vybraná ko | štrukcie v obr<br>onštrukcia | aze: 🛛 💟        | ýber z 3D pohľa | idu) Vzorové konštrukcie                      |
|                          |                              |                 |                 |                                               |
| Druh konšt               | trukcie:                     | Vonkajšia       | stena a šikma s | strecha nad obytným priestorom so sklonom : 🗸 |
| Rozdiel tep              | olôt vnútornéh               | io vzduchu v    | oddelených prie | estoroch: nad_25K                             |
| R <sub>si</sub>          | Rse                          | U <sub>r2</sub> | R <sub>r2</sub> | tabuľky                                       |
| 0.13                     | 0.04                         | 0.22            | 4.4             | odvetraná vzduchová medzera                   |
|                          | A CONTRACTOR                 |                 |                 |                                               |

prípadne zakliknúť prítomnosť <u>odvetranej vzduchovej medzery</u> (ak sa táto v konštrukcií nachádza) a prejsť rovno k zadávaniu prvej vrstvy.

V tabuľke v hornej časti okna "Skladanie fragmentu" sa nachádzajú príslušné hodnoty odporov pri prechode tepla na vnútornom (R<sub>si</sub>) a vonkajšom (R<sub>se</sub>) povrchu, ktoré závisia od zvoleného druhu konštrukcie. Rovnako sú v tabuľke zobrazené aj normové požiadavky na maximálne hodnoty súčiniteľa prechodu tepla (U<sub>r2</sub>) a tepelného odporu (R<sub>r2</sub>) podľa zvoleného typu konštrukcie.

**Upozornenie:** použitie, resp. zakliknutie odvetranej vzduchovej medzery sa používa v obalových konštrukciách, ktorých konštrukčná skladba uvažuje s odvetranou vzduchovou medzerou na vonkajšej strane konštrukcie ako sú napr. obvodové steny s odvetranou fasádou alebo strešné konštrukcie. Všimnite si, že po zakliknutí "odvetranej vzduchovej medzery" sa zmení hodnota tepelného odporu pri prestupe tepla na vonkajšom povrchu konštrukcie – R<sub>se</sub>, ktorá má vplyv na výslednú hodnotu odporu pri prestupe tepla konštrukciou – R<sub>TOT</sub> a súčiniteľ prechodu tepla konštrukcie – U.

V aktuálnej verzii je možné vybrať rôzne skladby aj z knižnice vzorových konštrukcií: (prejdite na "Výber z 3D pohľadu"):

| Sklad                              | danie fr                                      | agment                         | tu                               | < × × >>                                                        |
|------------------------------------|-----------------------------------------------|--------------------------------|----------------------------------|-----------------------------------------------------------------|
| Druhy kon<br>Vylsana Ko<br>MC-N-MO | štrukcie v obra<br>onstrukcia<br>C-CS-04-02-0 | oze: Výb<br>0-IN rez:A         | er z 3D pohľad                   | lu Vzorové konštrukcie                                          |
| Druh konš<br>Rozdiel ter           | trukcie:<br>Dôt vnútornéh                     | Vonkajšia st<br>o vzduchu v od | ena a šikmá sl<br>ddelených prie | recha nad obytným priestorom so sklonom : v<br>storoch: nad_25K |
| R <sub>si</sub>                    | R <sub>se</sub>                               | U <sub>r2</sub>                | R <sub>r2</sub>                  | tabuľky                                                         |
|                                    |                                               |                                |                                  |                                                                 |

# Výber z 3D pohľadu

Pri zakliknutí tlačidla "Výber z 3D pohľadu" sa zobrazí schéma budovy, z ktorej vyberiete druh konštrukcie kliknutím na žlté položky 1 (vonkajšia stena...) až 12 (Podlaha vykurovaného priestoru...).

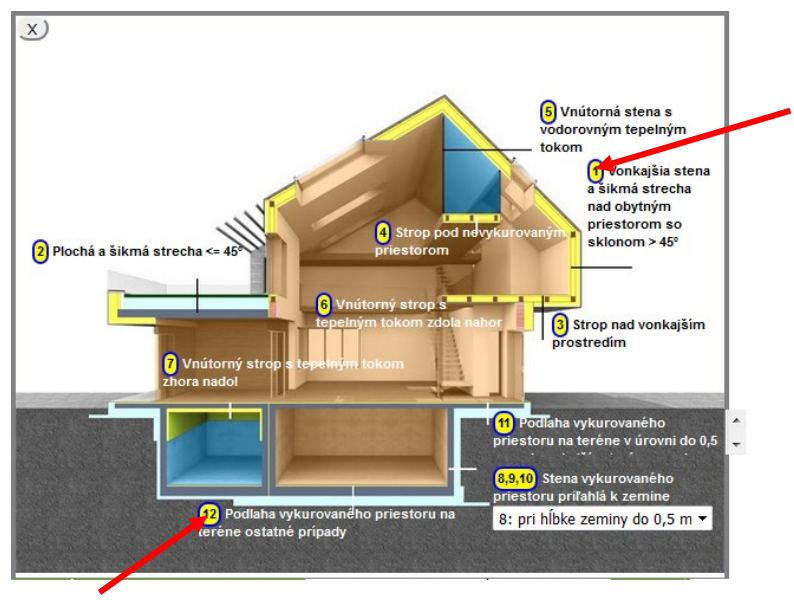

Po chvíli sa zobrazí náhľad knižnice so schémami jednotlivých konštrukcií - vpravo (nasledujúce obrázky).

Rolovanie je možné prostredníctvom pravej posuvnej lišty (viď. obrázok na ďalšej strane). Výber skladby potvrdíte kliknutím na "Skladbu vrstiev" a následne kliknutím na "Vyber". Po kliknutí na tlačidlo "Skladba vrstiev" sa zobrazí výpis danej skladby konštrukcie v prehľadnej tabuľke. Ak je zvolená konštrukcia na zelenom podklade, po zobrazení tabuľky sa táto rovnako zobrazí vysvietená na zeleno spolu so všetkými vrstvami, ktoré sa prenášajú do výpočtu fragmentu – konštrukcie s odvetranou vzduchovou medzerou vo výpočte uvažujú iba vrstvami po odvetranú medzeru.

Knižnica je prepojená na katalóg Multi-komfortných konštrukcií s kompletnými katalógovými listami (obsahujúcimi fyzikálne vlastnosti, certifikát Passiv Haus, 2D teplotné polia) cez odkaz na <u>Multi-komfort</u> <u>www</u>.

| skladba | А            | 5 | ISOVER UNIROL PROFI (1)                                       | 16        | 160/966/1111 |  |
|---------|--------------|---|---------------------------------------------------------------|-----------|--------------|--|
| (Vyber) | $\mathbf{N}$ | 6 | Doska OSB                                                     | 1.5       | 9/188/333    |  |
|         | Y            | 7 | ISOVER SUPER-VENT PLUS (1)                                    | 12<br>cm  | 27/1047/1252 |  |
|         | ſ            | 8 | Odvetrávaná medzera                                           | 3<br>cm   | 56/935/1076  |  |
|         |              | 9 | Vonkajší obklad (drevo, superdoska, cementovláknitá<br>doska) | 1.5<br>cm | 9/925/1066   |  |

V niektorých konštrukciách je možné stiahnuť si priamo detail v dwg. alebo BIM-súbor.

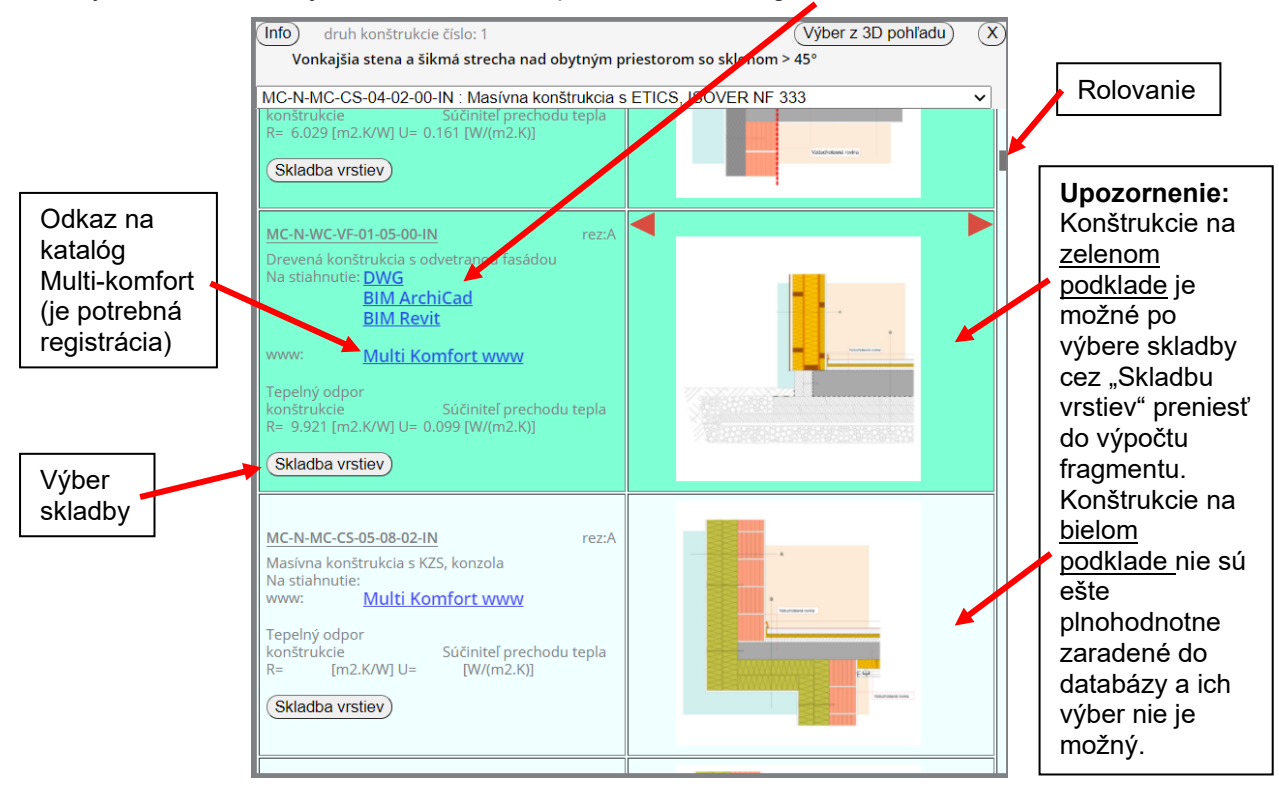

Po výbere "Skladba vrstiev" sa ukáže náhľad, na ktorom potvrdíte "Vyber". Vzápätí sa vrátite do programu Fragment, v ktorom môžete skladbu editovať, alebo prejsť priamo na výpočet.

# Skladba vlastnej konštrukcie

Vrstvy fragmentu sa skladajú smerom od interiéru k exteriéru – v smere tepelného toku. Výber materiálu z databázy začneme rolovaním z "Hlavnej skupiny". V roletovom menu funguje aj vyhľadávanie podľa prvého písmena. Materiál je taktiež možné vyhľadať obdobne ako pri zadávaní obce (kliknutím na lištu s nápisom "Materiál (hľadať)") - vysvetlené nižšie. Pri skupinách s viacerými materiálmi konkrétny prvok vyberieme z podskupiny. Pri niektorých materiáloch program umožňuje špecifikovať aj objemovú hmotnosť, od ktorej závisí tepelná vodivosť. Je možné zadať aj vlastný materiál kliknutím na príslušný box ("Vlastný materiál"). Pritom sa uvoľnia zadávacie okná, ktoré je nutné podľa potreby vyplniť.

Pri niektorých materiáloch sa objaví odkaz na katalógový list (s bližšou charakteristikou a účelom použitia materiálu) a environmentálne vyhlásenie o produkte - EPD materiálu.

١

Nezabudnime zadať "Hrúbku materiálu v mm".

| V niektorých prípadoch je<br>však hrúbka materiálu<br>zafixovaná vzhľadom na<br>daný výrobný rozmer.                                                                                                    | ▼Materiál (hľadať)<br>Hlavná skupina:<br>Podskupina:<br>Objemová hmotnosť:                                                                                                    | ISOVER - kontaktné fasády v<br>ISOVER CLIMA 034 v<br>55 v                                     |  |
|----------------------------------------------------------------------------------------------------|----------------------------------------------------------------------------------------------------|-----------------------------------------------------------------------------------------------|--|
| Po zadaní hrúbky<br>príslušnej vrstvy pre<br>vybraný materiál sa<br>v príslušnom okne vľavo<br>zobrazí hodnota tepelného<br>odporu ( <i>R</i> ) danej vrstvy<br>v závislosti od hrúbky<br>a súčiniteľa tepelnej<br>vodivosti daného materiálu. | Fyzikálne vlastnosti materiálu:<br>Materiál:<br>Objemová hmotnosť [kg/m3]:<br>Súčiniteľ tepelnej vodivosti [W/(m.K)]:<br>Merná tepelná kapacita [J/(kg.K)]:<br>Fakto: difúzneho odporu:<br>tepelný odpor R [(m <sup>2</sup> .K)/W]:<br>Hrúbka materiálu[mm]: | ISOVER CLIMA 034<br>55<br>0,037 0,034<br>030<br>1 1<br>1<br>Vlastný materiál<br>Pridať vrstvu |  |

Vrstvu s vybraným materiálom z knižnice a zadefinovanou hrúbkou pridáme do skladby fragmentu kliknutím na "Pridať vrstvu".

#### Knižnica materiálov

Ako prvé v poradí sú umiestnené konštrukčné materiály dodávané jednotlivými divíziami spoločnosti SAINT-GOBAIN. Hviezdičkou sú označené materiály prebrané z normy STN 73 0540-3. Vlastnosti ostatných materiálov sú prebraté z dostupných certifikátov, katalógov a technických listov od výrobcov jednotlivých materiálov a ich správnosť nie je preto garantovaná normou. Vo výpočtoch je použitá výpočtová (návrhová) hodnota súčiniteľa tepelnej vodivosti (prvá v poradí), odvodená z charakteristickej hodnoty (deklarovanej výrobcom) podľa STN EN ISO 10456. Je možné zadať i materiály s meniteľnými difúznymi vlastnosťami ("letná" hodnota faktoru difúzneho odporu  $p_{le}$ ).

K dispozícií je, rovnako ako v sekcií "Vonkajšie okrajové podmienky", aj pokročilé vyhľadávanie. Po kliknutí na lištu s nápisom "Materiál (hľadať)" sa rozbalí vyhľadávacie okno, kde môžete priamo vyhľadať materiál podľa názvu alebo preferovaných fyzikálnych parametrov (hustota, súčiniteľ tepelnej vodivosti a pod.). Pre vyhľadávanie podľa fyzikálnych parametrov je potrebné zakliknúť <u>príslušný štvorček</u> v danom riadku, zadať rozsah parametrov vyhľadávania a potvrdiť príslušným tlačidlom "@".

| ▲ Materiál (hľadať)                                                                                                    |                                                |                         |
|----------------------------------------------------------------------------------------------------|------------------------------------------------|-------------------------|
| isover unirol                                                                                                    | JOVER UNIR                                     | OL PLUS                 |
| hustota                                                                                                    | BOVER UNIR                                     | DL PROFI                |
|                                                                                                    | ISOVER UNIR                                    | DL PLUS                 |
|                                                                                                    | ISOVER UNIR                                    | DL PROFI                |
| tep.kapacita <>                                                                                                    | ISOVER UNIR                                    | DL PLUS                 |
| dif.faktor 🔷 🗌                                                                                                    | (@) ISOVER UNIRG                               | DL PROFI                |
| Hlavná skupina:                                                                                                    | ISOVER - zateplenie                            | oodkrovia a stropov 🗸 🗰 |
| Podskupina: EPD www                                                                                                    | ISOVER UNIROL PLU                              | JS 🗸                    |
| Obiomová hmotnosť:                                                                                                    | 15.5                                           | 100000000               |
|                                                                                                    | 13.3                                           | $\sim$                  |
|                                                                                                    | 15.5                                           | ▼                       |
|                                                                                                    | 13.5                                           | ~                       |
| Fyzikálne vlastnosti materiálu:                                                                                                    | 13.3                                           | ×                       |
| Fyzikálne vlastnosti materiálu:<br>Materiál:                                                                                                    | ISOVER UNIROL PLU                              | IS                      |
| Fyzikálne vlastnosti materiálu:<br>Materiál:<br>Objemová hmotnosť [kg/m3]:                                                                                                    | ISOVER UNIROL PLU<br>15,5                      | IS                      |
| Fyzikálne vlastnosti materiálu:<br>Materiál:<br>Objemová hmotnosť [kg/m3]:<br>Súčiniteľ tepelnej vodivosti [W/(m.K)]:                                                                   | ISOVER UNIROL PLU<br>15,5<br>0,039             | 0,036                   |
| Fyzikálne vlastnosti materiálu:<br>Materiál:<br>Objemová hmotnosť [kg/m3]:<br>Súčiniteľ tepelnej vodivosti [W/(m.K)]:<br>Merná tepelná kapacita [J/(kg.K)]:                             | ISOVER UNIROL PLU<br>15,5<br>0,039<br>940      | 0,036                   |
| Fyzikálne vlastnosti materiálu:<br>Materiál:<br>Objemová hmotnosť [kg/m3]:<br>Súčiniteľ tepelnej vodivosti [W/(m.K)]:<br>Merná tepelná kapacita [J/(kg.K)]:<br>Faktor difúzneho odporu: | ISOVER UNIROL PLU<br>15,5<br>0,039<br>940<br>1 | 0,036                   |

λi je v prípade produktov Isover doplnená hodnota z technických listov definovaná ako deklarovaná hodnota λD. λe je v prípade poduktov Isover doplnená hodnota z technických listov definovaná ako návrhová hodnota λ.

Postupne vyskladáme skladbu fragmentu z jednotlivých konštrukčných vrstiev. Poradie vrstiev je možné meniť kliknutím na príslušnú vrstvu a políčko "Hore" alebo "Dole" v ľavej časti. Rovnako funguje aj potiahnutie riadka príslušnej vrstvy "uchop a potiahni" na novú pozíciu. Vrstvu možno vymazať kliknutím na krížik.

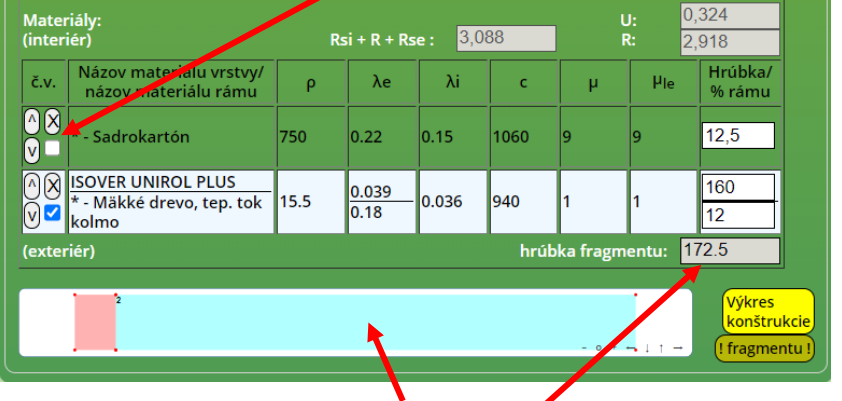

V dolnej časti sa začne graficky znázorňovať <u>schéma skladby</u> s farebne odlíšenými vrstvami a celková hrúbka konštrukcie.

Hrúbku vrstvy je možné dodatočne editovať v poli "Hrúbka".

V prípade vrstvy konštrukcie s dreveným rámom sa aktivuje zadávanie vrstvy kliknutím na príslušný štvorček

| tepelr<br>Hrúbk        | vý odpor R [(m <sup>2</sup> .K)/W]:<br>za materiálu[mm]: | 0,8888888 🔲 🔍 Vlastný materiál |                      |                      |                |                 | Pridar vrstvu Rám               |                   |  |
|------------------------|----------------------------------------------------------|--------------------------------|----------------------|----------------------|----------------|-----------------|---------------------------------|-------------------|--|
| Mate<br>(inter         | riály:<br>iér)                                           | Rs                             | si + R + Rs          | ie: 3.0              | 20             |                 | J: 0,<br>R: 2,                  | 324<br>918        |  |
| <b>₽</b> ∕             | Skladba nespĺňa<br>normové požiadavky Ur2                | <mark>hrúbka</mark><br>100     | max.λe<br>+[2]+; 2   | 2.067478<br>218mm; I | 859<br>SOVER I | (Vyb)<br>UNIROL | e <mark>r) možné</mark><br>PLUS | e materiály<br>~  |  |
| č.v.                   | Názov materiálu vrstvy/<br>názov materiálu rámu          | ρ                              | λe                   | λί                   | с              | μ               | μ <sub>le</sub>                 | Hrúbka/<br>% rámu |  |
| ^ ×<br>∨ □             | * - Sadrokartón                                          | 750                            | 0.22                 | 0.15                 | 1060           | 9               | 9                               | 12,5              |  |
| ^⊗<br>⊽ <mark>∽</mark> | ISOVER UNIROL PLUS<br>* - Mäkké drevo, tep. tok<br>kolmo | <u>15.5</u><br>400             | <u>0.039</u><br>0.18 | <u>0.036</u><br>0.15 | 940<br>2510    | <u>1</u><br>157 | <u>1</u><br>157                 | 160<br>12         |  |
| (exte                  | riér)                                                    |                                |                      |                      | hrút           | oka fragm       | entu: 17                        | 72.5              |  |

v 1. stĺpci v riadku príslušnej vrstvy konštrukcie.

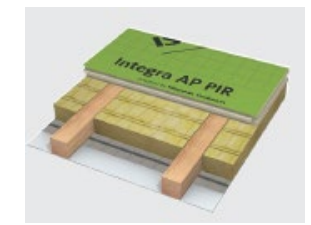

názorný obrázok vrstvy s rámom

Tým sa aktivuje riadok pre zadanie percentuálneho podielu rámu (pod hodnotou hrúbky príslušnej vrstvy). Následne treba kliknúť na pole "Rám" a z databázy zadať materiál rámu. Program potom prepočíta vrstvu ako nehomogénnu, t.j. s vplyvom rámovej konštrukcie v danej vrstve.

Program automaticky počíta počas pridávania jednotlivých vrstiev fragmentu po zadaní príslušných hrúbok vrstiev a podielu rámu: <u>tepelný odpor konštrukcie *R*</u> a <u>súčiniteľ prechodu tepla *U*</u>.

|   | tepeln<br>Hrúbk  | ý odpor R [(m <sup>2</sup> .K)/W]:<br>a materiálu[mm]:   | 0,88888                    | 8                               | vlastný              | í m     | nateriál       | Prid              | ať vrstvu        | Rm                |
|---|------------------|----------------------------------------------------------|----------------------------|---------------------------------|----------------------|---------|----------------|-------------------|------------------|-------------------|
| ſ | Mater<br>(interi | iály:<br>iér)                                            | Rs                         | si + R + Rs                     | e:                   | 8,0     | 88             | l                 | ):<br>2:<br>2:   | ,324<br>,918      |
|   |                  | Skladba nespĺňa<br>normové požiadavky Ur2                | <mark>hrúbka</mark><br>100 | <mark>max.λe</mark><br>+[2]+; 2 | 0.0674<br>218mm      | 4<br>1; | 859<br>SOVER U | (Vybe<br>JNIROL I | e) možne<br>PLUS | é materiály<br>🗸  |
|   | č.v.             | Názov materiálu vrstvy/<br>názov materiálu rámu          | ρ                          | λe                              | λί                   | I       | с              | μ                 | μle              | Hrúbka/<br>% rámu |
|   | ^ X<br>∨ □       | * - Sadrokartón                                          | 750                        | 0.22                            | 0.15                 |         | 1060           | 9                 | 9                | 12,5              |
|   |                  | ISOVER UNIROL PLUS<br>* - Mäkké drevo, tep. tok<br>kolmo | <u>15.5</u><br>400         | 0.039<br>0.18                   | <u>0.036</u><br>0.15 | _       | 940<br>2510    | <u>1</u><br>157   | 1<br>157         | 160<br>12         |
|   | (exter           | iér)                                                     |                            |                                 |                      |         | hrúb           | ka fragm          | entu: 1          | 72.5              |

Program rovnako súčasne počíta aj odpor pri prestupe tepla konštrukciou  $R_{TOT}$  (Rsi + R + Rse), ktorý je potrebný na výpočet súčiniteľa prechodu tepla fragmentu – U.

Pri normatívnom posúdení tepelnotechnických vlastností podľa STN 73 0540-2 sa zohľadňujú hodnoty tepelného odporu konštrukcie *R* a nie *R*<sub>TOT</sub>.

Celkový odpor pri prestupe tepla ( $R_{TOT}$ ) zohľadňuje aj odpory pri prestupe tepla na vnútornom (Rsi) a vonkajšom (Rse) povrchu a má v tomto prípade len informačnú hodnotu – pre porovnanie s výpočtom nehomogénnej konštrukcie v časti "Výkres fragmentu" podľa normy STN EN ISO 6946.

Pri skladaní fragmentu konštrukcie sa po pridaní prvého materiálu/vrstvy zobrazí v hornej časti tabuľky riadok, v ktorom je informácia o nesplnení normatívnych požiadaviek na súčiniteľ prechodu tepla (U<sub>r2</sub>) ak tento zatiaľ príslušná skladba nespĺňa. Pre splnenie potrebných normatívnych požiadaviek je najčastejšie potrebné pridať, resp. vymeniť materiál alebo zmeniť hrúbku materiálu v skladbe konštrukcie. Návrh doplnenia vhodného izolačného materiálu do skladby konštrukcie vychádza z rozdielu aktuálneho tepelného odporu a požadovanej normatívnej hodnoty pre daný typ konštrukcie. Na základe zadania akceptovateľnej "hrúbky vrstvy" v príslušnom zadávacom okne riadku sa v databáze vyhľadávajú materiály, ktoré by na základe svojich tepelno-technických charakteristík boli schopné zaistiť splnenie normatívnych tepelno-izolačných požiadaviek. Ak sa vhodné požadované materiály v databáze nachádzajú, objavia sa vo vyberateľnom zozname príslušného roletového menu aj s uvedením minimálnej potrebnej hrúbky na splnenie tepelno-izolačnej požiadavky. Stačením tlačidla "Vyber" sa príslušný materiál zobrazí v sekcií "Skladanie fragmentu" v časti "Materiál" a následne je na užívateľovi, kde sa daný materiál rozhodne v rámci danej skladby zaradiť. K dispozícií je aj nápoveda po kliknutí na postavičku "Profesora" v prvom stĺpci príslušného riadka.

# Výkres fragmentu

Pri skladaní fragmentu konštrukcie je pre užívateľa dostupná aj možnosť grafického zobrazenia a úpravy fragmentu v modelári. Pre zobrazenie dvojrozmerného modelára kliknite na príslušnú ikonu – "Výkres fragmentu". Po kliknutí na ikonu sa zobrazí 2D model fragmentu v jednoduchom obdĺžnikovom modelári – vpravo.

| tepeln<br>Vrúbk  | ý odpor R [(m <sup>2</sup> .K)/W]:<br>a materiálu[mm]:   |                    |                      | Vlastný n     | nateriál           | Pric      | dať vrstvu      | Rám                  |
|------------------|----------------------------------------------------------|--------------------|----------------------|---------------|--------------------|-----------|-----------------|----------------------|
| Mater<br>(interi | riály:<br>iér)                                           | Rs                 | si + R + R           | se : 5,5      | 92                 |           | U: 0<br>R: 5    | ),179<br>5,422       |
| č.v.             | Názov materiálu vistvy/<br>názov materiálu rámu          | ρ                  | λe                   | λί            | с                  | μ         | μ <sub>le</sub> | Hrúbka/<br>% rámu    |
| ^×<br>∨ □        | * - Sadrokartón                                          | 750                | 0.22                 | 0.15          | 1060               | 9         | 9               | 12,5                 |
| ^×<br>∨ ≤        | ISOVER UNIROL PLUS<br>* - Mäkké drevo, tep. tok<br>kolmo | <u>15.5</u><br>400 | <u>0.039</u><br>0.18 | 0.036<br>0.15 | <u>940</u><br>2510 | 1<br>157  | 1<br>157        | 300<br>12            |
| (exter           | iér)                                                     | ·                  |                      |               | hr                 | hka fragn | nentu: 3        | 312.5                |
|                  | 2                                                        |                    |                      |               |                    | - 0 +     |                 | Výkres<br>kopětrukci |

V zobrazenom modelári je možné navrhnutú skladbu editovať. Prostredníctvom funkcií úprav v hornom riadku modelára (označených veľkými písmenami). Je možné meniť materiály pre jednotlivé vrstvy, vzor a farbu jednotlivej vrstvy (materiálu), deliť fragment a pod. (nasledujúci obrázok).

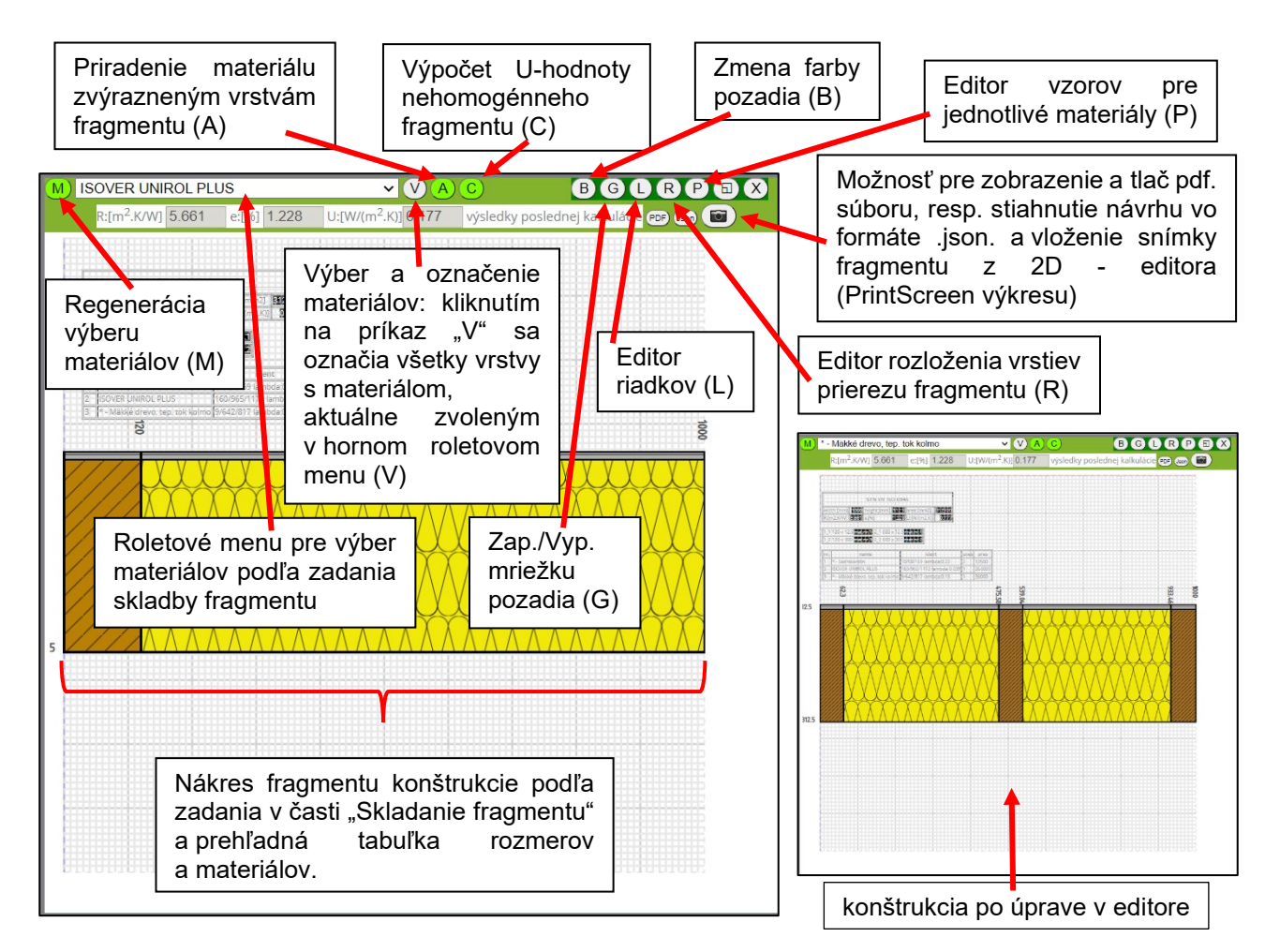

V 2D modelári je ako príklad zobrazený charakteristický výsek fragmentu jednoduchej nehomogénnej konštrukcie podľa zadania. Nehomogénna (rámová) vrstva je proporcionálne rozdelená podľa zadania percentuálneho podielu rámu k charakteristickému výseku fragmentu konštrukcie (na dĺžke 1m). Typy materiálov sú priradené z roletového menu (viď obrázok vyššie). Predpripravené materiály z našej ponuky majú priradený aj vzor "šrafovania" a farbu. V prípade tvorby vlastného materiálu treba priradiť vzor a farbu. Umiestnenie, resp. poloha rámu a hrúbky jednotlivých vrstiev, prípadne doplnenie ďalšieho rámu vo vrstve je možné upravovať cez príkaz "Editor riadkov (L)" (Line editor)

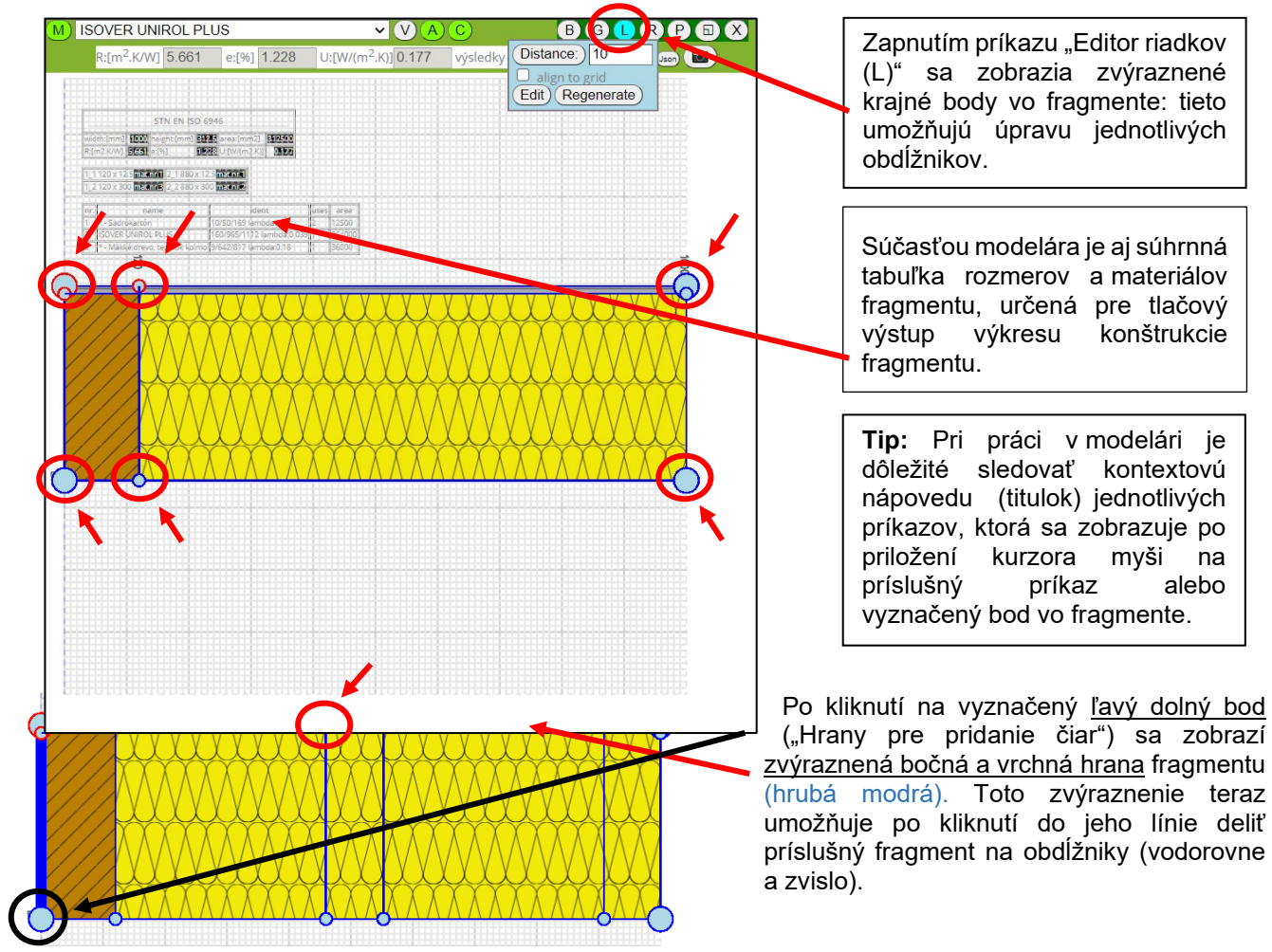

Kliknutím na zvýraznené červené body a ich potiahnutím v línií hrubej modrej čiary je možné vytvorené hranice vo fragmente ľubovoľne posúvať.

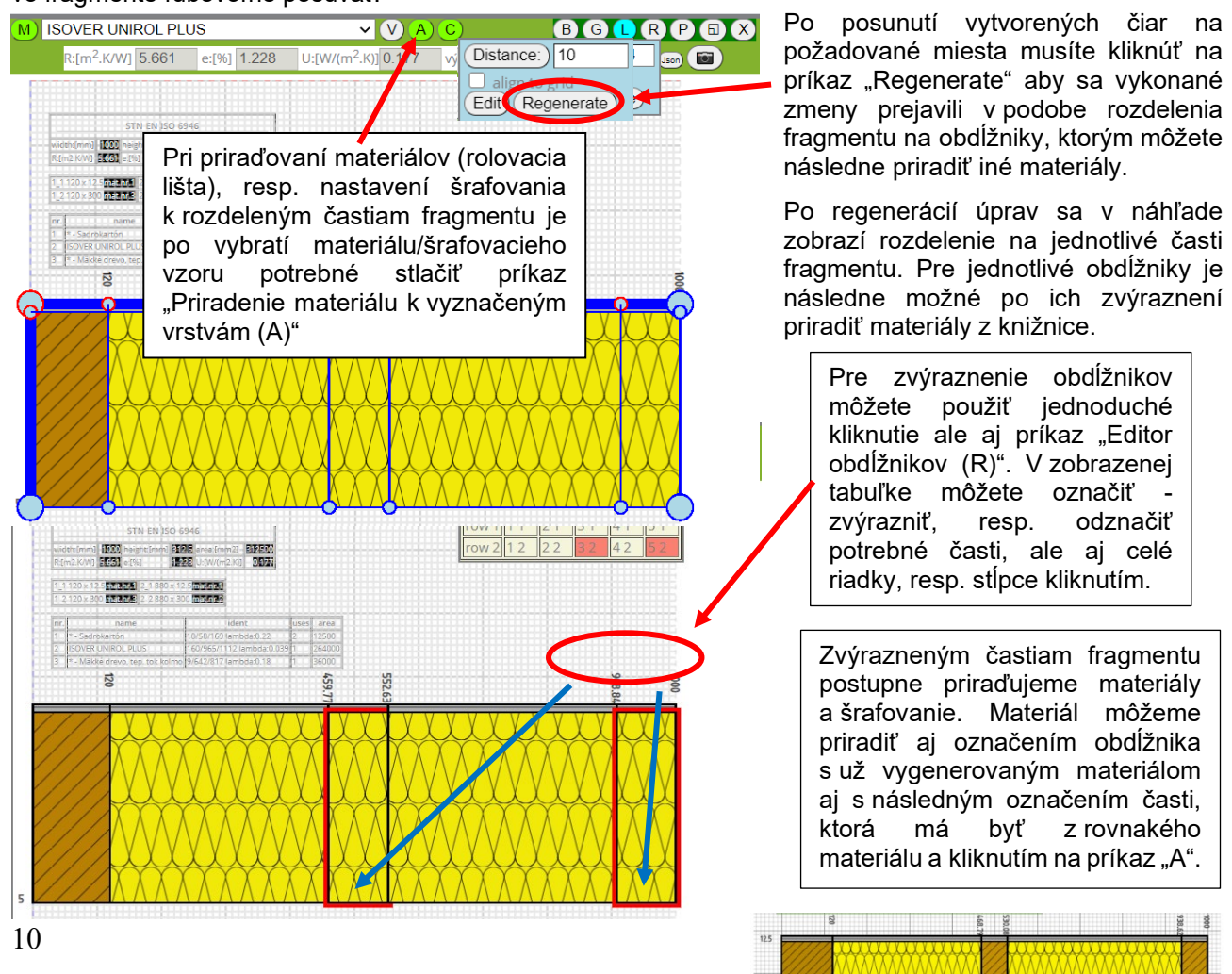

Príkaz "Nastavenie šrafovania (P)" (Pattern editor) umožňuje upraviť vzor pre jednotlivé časti fragmentu v súvislosti s voľbou materiálu ktorý sa po označení obdĺžnika vyberie z ponuky a pridá pomocou príkazu "Assign material (A)". Na obrázku nižšie sú vysvetlené funkcie editoru vzorov pre materiály "šrafovania".

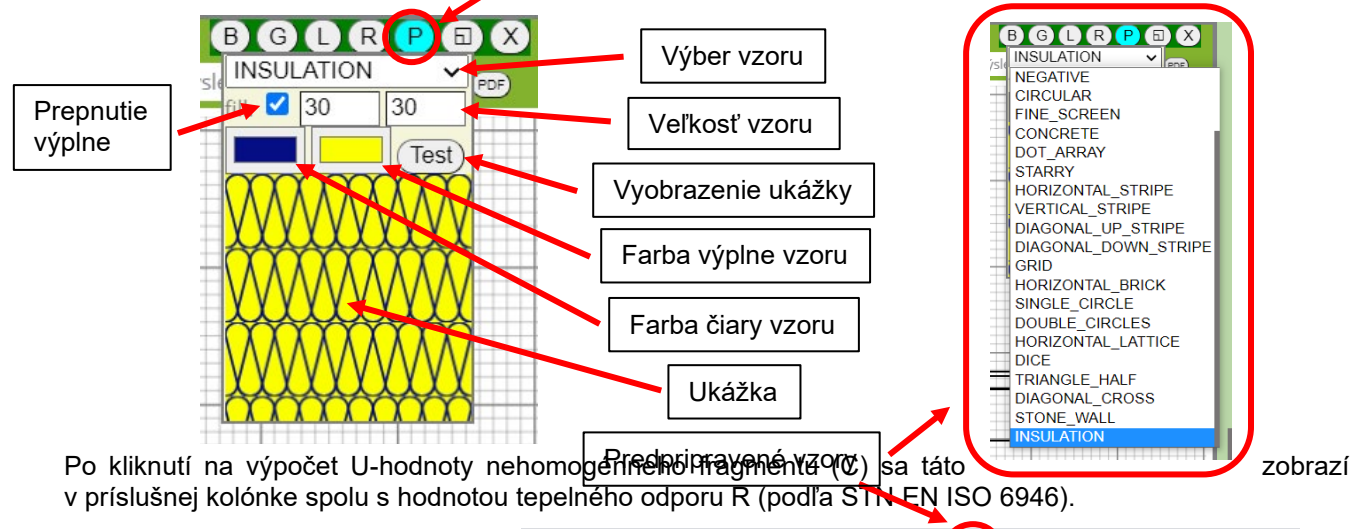

| M) * - Mäkké drevo, tep, t    | ok kolmo    | × V A                           | C     | BGLRPBX                           |
|-------------------------------|-------------|---------------------------------|-------|-----------------------------------|
| R:[m <sup>2</sup> .K/W] 5.661 | e:[%) 1.228 | U:[W/(m <sup>2</sup> .K)] 0.177 | výsle | e ky poslednej kalkulácie PDP 💷 🔟 |
|                               |             |                                 |       |                                   |

Pri homogénnej konštrukcií (bez zadania rámovej vrstvy pri skladaní fragmentu) je možné túto dodatočne doplniť v modelári a dopočítať *U*-hodnotu daného fragmentu s nehomogénnou vrstvou pre porovnanie rozdielov a vplyvu nehomogénnej vrstvy na súčiniteľ prechodu tepla (*U*) konštrukcie.

Pri úpravách fragmentu v modelári je možné dopĺňať aj iné materiálové vrstvy (napríklad vloženie oceľového prvku a pod.) ako boli pôvodne preddefinované v skladaní fragmentu. Ak chceme do fragmentu doplniť aj iný materiál, možnosťou je vytvorenie fiktívnej vrstvy v časti "Skladanie fragmentu" výberom materiálov z ponuky knižnice. Po vytvorení fiktívnej vrstvy sa nám táto zobrazí v roletovom menu ponuky materiálov modelára až po príkaze na "Regenerovanie výberu materiálov (M)" (Material assigner).

| M | M) - Mäkké drevo, tep. tok kolmo |                         |       |       | ✓ (V) A) C) |                          |       | BGL              | RP             |         | X |  |
|---|----------------------------------|-------------------------|-------|-------|-------------|--------------------------|-------|------------------|----------------|---------|---|--|
|   | R                                | R:[m <sup>2</sup> .K/W] | 5.661 | e:[%] | 1.228       | U:[W/(m <sup>2</sup> .K) | 0.177 | výsledky posledr | nej kalkulácie | DF Json |   |  |
|   |                                  |                         |       |       |             |                          |       |                  |                |         | E |  |

Modelovanie fragmentu v modelári slúži na dodatočné výpočty súčiniteľa prechodu tepla – *U* pre nehomogénne konštrukcie podľa STN EN ISO 6946 (so zohľadnením vplyvu rámovej vrstvy a iných doplnkov, ktoré sa nedajú priamo navoliť v časti "Skladanie fragmentu".). Zmeny v modelári sa nezohľadňujú a neprejavia vo výpočte fragmentu a v príslušných <u>hodnotách *U* a *R*</u>, kde sa vplyv rámovej konštrukcie <u>zohľadňuje samostatne</u>, ale slúžia len ako porovnávacie kritérium pre hodnotenie konštrukcie.

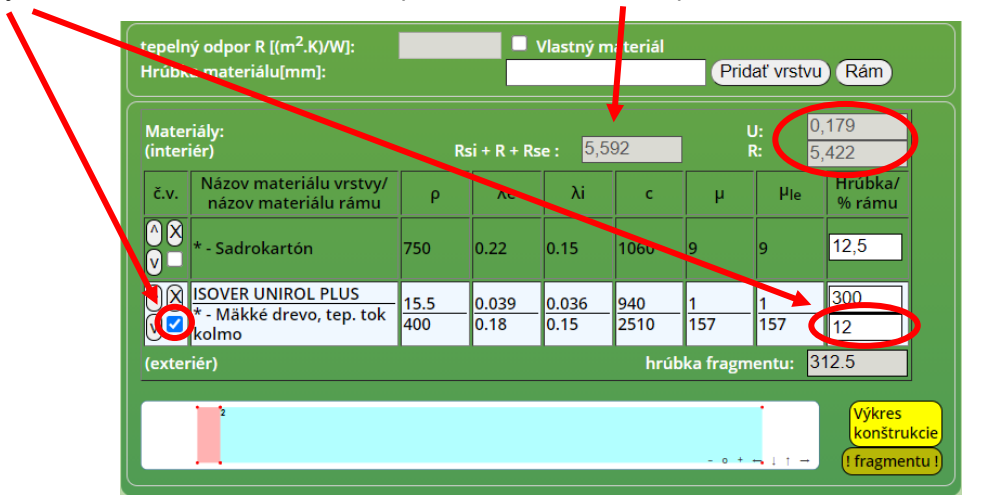

Výsledná hodnota tepelného odporu vypočítaná v modelári zodpovedá odporu pri prechode tepla konštrukciou  $R_{TOT} = Rsi + R + Rse$ . Pre zohľadnenie vplyvu inej nehomogenity ako je rámová vrstva, ktorá sa nedá

namodelovať v časti "Skladanie fragmentu" ale len v modelári sa táto môže preniesť do výpočtu fragmentu len dodatočnou úpravou percentuálneho podielu rámu v nehomogénnej vrstve konštrukcie tak, aby výsledná hodnota tepelného odporu *R*<sub>TOT</sub> približne zodpovedala výpočtovej hodnote *R* v modelári.

Upozornenie: v rámci výberu materiálov ▼Materiál (hľadať) cez príslušné roletové menu sa v tomto ISOVER - kontaktné fasády EPD www ISOVER CLIMA 034 zobrazujú niektoré materiály s červeným Podskupina Objemová hmotnosť: ISOVER EPS SOKLOVÁ DOSKA 150 kPa podfarbením. Toto zvýraznenie indikuje ISOVER EPS SOKLOVÁ DOSKA 200 kPa skutočnosť, že daný materiál sa **ISOVER FASOTERM NF ISOVER FASOTERM PR** v súčasnosti už nevyrába. Po výbere e vlastnosti materiálu: ISOVER NF 333 takéhoto materiálu z príslušného menu g/m3]: jemová hmotnost [\*α/m3]: činiteľ tepelnej vodivosti [→\*"m rná tepelná kapacita [J/(kg.K)]: ISOVER NE 333 \ Ob ISOVER Puren PURENOTHERM 80 - 120 mm Vás na to upozorní aj program Fragment n.K)] v riadku pod menu pre výber materiálov. ISOVER Puren PURENOTHERM nad 120 mm r difúzneho od ISOVER Styrodur 2500 C 20 mm ▼Materiál (hľadať) ISOVER Styrodur 2500 C 30 mm Hlavná skupina: ISOVER - kontaktné fasády × ISOVER Styrodur 2500 C 40 mm ISOVER FASOTERM PF SOVER Styrodur 2500 C 50 mm × ISOVER Styrodur 2500 C 60 mm ová h 135 ISOVER Styrodur 2800 C 100 mm Materiál nedoporučovaný: nevyrába sa ISOVER Styrodur 2800 C 120 mm Rsi + R ISOVER Styrodur 2800 C 140 - 160 mm Názov materiálu vrstvy/ názov materiálu rámu ISOVER Styrodur 2800 C 20 mm Dôvodom, prečo sú dané materiály č.v. ISOVER Styrodur 2800 C 30 mm naďalej ponúkané v menu materiálov aj ^X ISOVER Styrodur 2800 C 40 mm - Sadrová omietka 0.6 1300 po skončení ich výroby je, že sú použité ŇŬ Rigips v mnohých doteraz realizovaných ٥X HELUZ brúsená 24 0.27 0.257 1000 660 7 240 konštrukciách a môže byť potrebné ich

použiť do výpočtov fragmentov konštrukcií napríklad pre overenie tepelnotechnických vlastností existujúcich budov – pri ich rekonštrukciách a pod.

Po zostavení skladby vlastnej konštrukcie v časti "Skladanie fragmentu" pokračujeme kliknutím na zelenú šípku k bodu: "Výpočet fragmentu".

# 7. Výpočet fragmentu

Zobrazí sa tabuľka s rekapituláciou vstupných údajov a výsledkami. *U*-hodnota je vypočítaná so zohľadnením vplyvu rámovej vrstvy, ak sa takáto v konštrukcií nachádza, a následne je porovnávaná s aktuálnymi normatívnymi požiadavkami, ktoré sú zobrazené pre daný typ konštrukcie, napríklad:

| Výsledky výpo                    | čtov:                                       | Vplyv rámovej konštrukcie                                               |
|----------------------------------|---------------------------------------------|-------------------------------------------------------------------------|
| Teplota povrchu konštrukcie Φsi: | 18.610 °C                                   |                                                                         |
| Difúzny odpor konštrukcie:       | 1.448 x10^-9 m/s                            |                                                                         |
| Tepelný odpor konštrukcie R:     | 3.102 m2.K/W                                | zníženie -1.057 z 4.159 m2.K/W                                          |
| R hodnoty                        | R <sub>min</sub> 2.000 X R <sub>N</sub> 3.0 | 000 X $R_{r1}$ , $R_{r2}$ 4.400 - $R_{r3}$ 6.500 -                      |
| Konštrukcia NEvyhovuje norm      | alizovanej hodnote R                        | 1.                                                                      |
| Súčiniteľ prechodu tepla U:      | 0.306 W/(m2.K)                              | zvýšenie 0.075 z 0.231 W/(m2.K)                                         |
| U hodnoty                        | U <sub>max</sub> 0.460 X U <sub>N</sub> 0.3 | 320 X U <sub>r1</sub> , U <sub>r2</sub> 0.220 - U <sub>r3</sub> 0.150 - |

Konštrukcia NEvyhovuje požadovanej normalizovanej hodnote Ur1.

Krížikom je vyznačené, ktorú hodnotu skladba splňuje: maximálnu hodnotu pred r. 2013 ( $U_{max}$ ), normalizovanú po r. 2013 ( $U_N$ ) a po r. 2016 ( $U_{r,1}$ ) a súčasne platnú hodnotu od 1.1. 2021 ( $U_{r,2}$ ), resp. cieľovú odporúčanú hodnotu ( $U_{r,3}$ ).

Nasledujú grafy: v prvom grafe sa zobrazí grafický priebeh teplôt v konštrukcií a v druhom grafe priebeh čiastočného tlaku vodnej pary v danom mieste konštrukcie (zelenou), ktorý sa porovnáva s tlakom nasýtenej vodnej pary vztiahnutým na teplotu v danom mieste konštrukcie (modrou), ako aj hodnoty relatívnej vlhkosti vzduchu v danom mieste (červenou). Taktiež sa zobrazí výpočet prítomnosti kondenzácie, prípadne hrúbky kondenzačnej zóny. V tabuľkách sa zobrazia i hodnoty na rozhraní jednotlivých vrstiev konštrukcie.

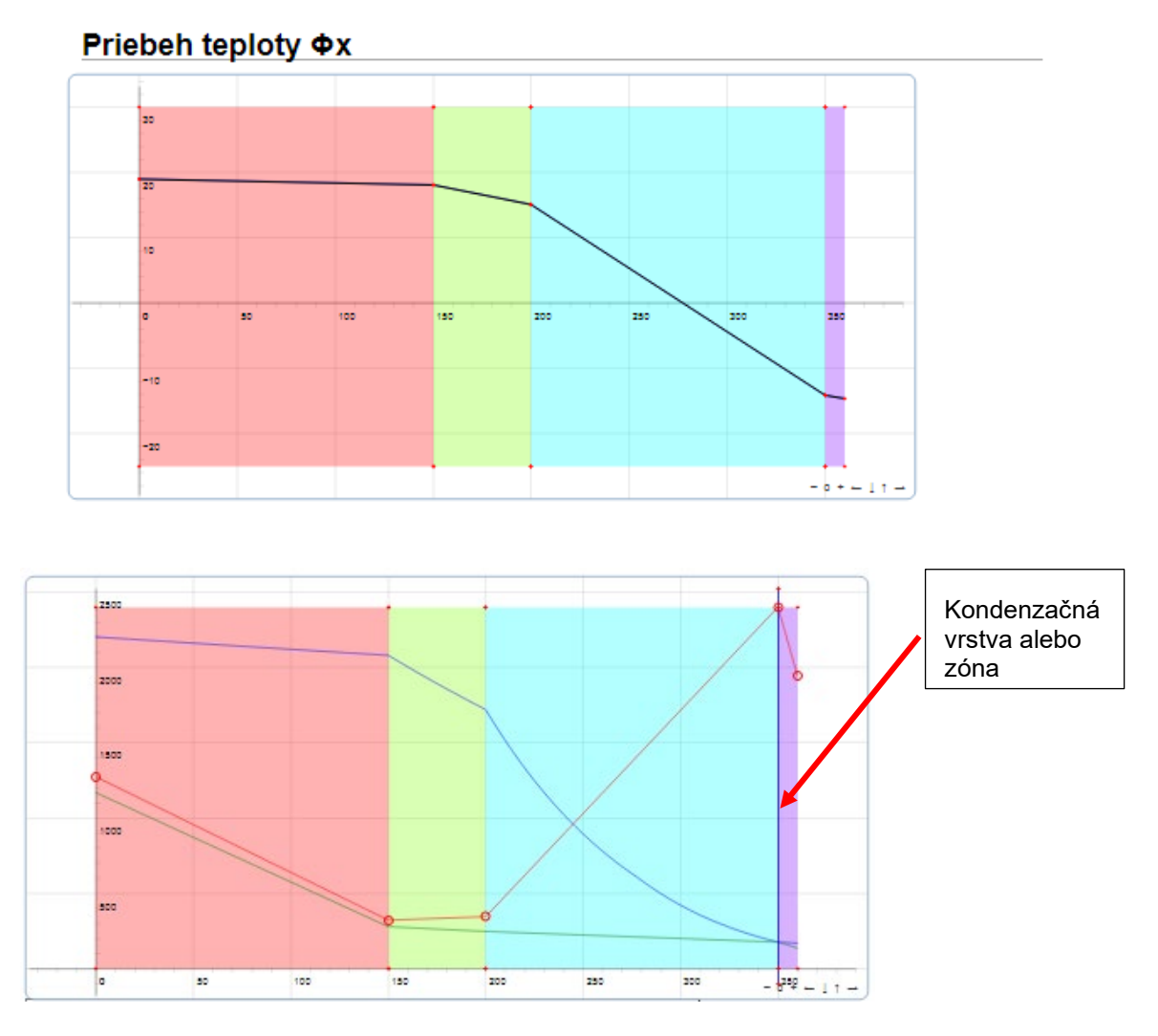

V samotnom výpočte (predposledný bod pred výsledkami výpočtu fragmentu) sa nám po kliknutí na nadpis "Výpočet kondenzácie vo fragmente", resp. na tlačidlo "Testovanie", sa rozbalí zväčšený graf s možnosťou prepočtu kondenzácie podľa zmenených <u>okrajových podmienok</u>, ktoré sa dajú zmeniť v ľavom hornom rohu grafu. Po prepísaní okrajových podmienok a kliknutí na tlačidlo "Test" sa uskutoční prepočet, ktorého výsledky sa zobrazia priamo v grafe.

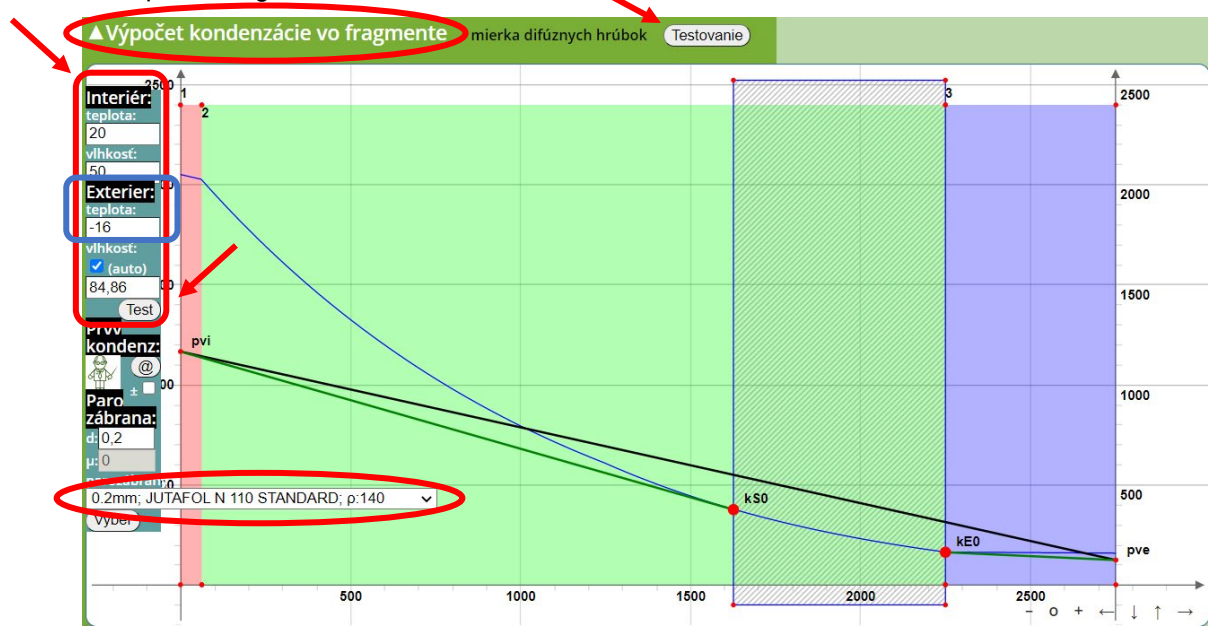

**Tip:** Ak chcete vo výpočte programu Fragment uvažovať so zmenenými okrajovými podmienkami použitými v teste "Výpočtu kondenzácie vo fragmente" (graf), je potrebné tieto manuálne zadať v bode č.3 – "Vonkajšie okrajové podmienky".

Novinkou v programe ISOVER Fragment pri testovaní možností kondenzácie podľa zmenených okrajových podmienok v časti "Výpočet" je návrh dodatočnej parozábrany v prípade výpočtovej kondenzácie vo fragmente konštrukcie. Parozábranu navrhujeme pre zadanú maximálnu hrúbku (obdobne ako v časti skladanie fragmentu – pri nesplnení normatívnych podmienok na tepelný odpor konštrukcie) a skúšame vyhľadať v databáze materiálov také, ktoré majú také difúzne charakteristiky, ktoré sú schopné zabezpečiť odstránenie kondenzácie pri daných vonkajších okrajových podmienkach výpočtu. Ak sa nájde požadovaný materiál, tento sa objaví vo vyberateľnom zozname príslušného roletového menu s uvedením minimálnej potrebnej hrúbky na zabezpečenie odstránenie kondenzácie v závislosti od difúznych charakteristík materiálu. Stačením tlačidla "Vyber" sa príslušný materiál nahodí v sekcií "Skladanie fragmentu" v časti "Materiál" do 2. vrstvy v smere od interiéru a následne je na užívateľovi, kde sa daný materiál rozhodne v rámci danej skladby zaradiť (na základe princípov stavebnej fyziky a tepelnej techniky odporúčame materiál parozábrany radiť čo najbližšie k interiérovej strane konštrukcie). K dispozícií je aj nápoveda po kliknutí na postavičku "Profesora" vľavo v strede nad sekciou pre zadávania hrúbky a materiálu parozábrany.

Pri výpočte a modelovaní prípadnej kondenzácie vo fragmente konštrukcie program umožňuje aj hľadanie presnej teploty, pri ktorej začína kondenzácia – na základe zadaných okrajových podmienok (vonkajšej a vnútornej teploty a relatívnej vlhkosti vzduchu). Po kliknutí na tlačidlo "@" – "Štart hľadania počiatočnej kondenzačnej teploty", program vypočíta teplotu, pri ktorej v konštrukcií už dochádza ku kondenzácií vodnej pary podľa daných okrajových podmienok. Zakliknutím príslušného štvorčeka "±" pod tlačidlom "@" sa zmení spôsob hľadania kondenzačnej teploty – nezaškrtnuté: hľadanie od najnižšej teploty exteriéru, zaškrtnuté: hľadanie od najvyššej teploty exteriéru. Výsledná výpočtová kondenzačná teplota sa zobrazí v okne "Exteriér – teplota" v rámci okrajových podmienok v ľavom hornom rohu grafu výpočtu kondenzácie vo fragmente (označené modrým obdĺžnikom v obrázku vyššie).

*Tip:* ak sa potrebujete v rámci testovania a práce s grafom dostať späť na pôvodný stav (pôvodné okrajové podmienky), ktorý bol prednastavený v rámci výpočtu, je potrebné znovunačítanie grafu kliknutím na tlačidlo "Testovanie".

Program vypočíta množstvo skondenzovanej a vyparenej vlhkosti <u>oboma metódami</u> – bilančnou, resp. sezónnou (podľa STN 73 0540) aj mesačnou (podľa EN ISO 17388) metódou.

<u>Podľa normy STN 73 0540</u> (výpočet podľa teplôt, pričom uvažuje s najnižšou vonkajšou výpočtovou teplotou podľa teplotnej oblasti, napr. -12 °C a narastajúcim teplotám postupne priraďuje početnosť ich výskytu). Pre každú teplotu ráta bilanciu vlhkosti, z čoho zostavuje celoročnú bilanciu (nasledujúci obrázok). Hoci táto norma už nie je v platnosti, je to konzervatívny výpočet s bezpečnostnou rezervou, ktorým odporúčame taktiež preveriť konštrukciu – s istotou vylúčenia kondenzácie.

| Kond | enzačné z | óny       | [10^-9 kg/(m2s)] |                                   |              |  |  |
|------|-----------|-----------|------------------|-----------------------------------|--------------|--|--|
| zona | zač. [mm] | kon. [mm] | dif.tok z Int.   | tok z Int. dif.tok do Ext. množ.k |              |  |  |
| 1    | 535.05    | 535.05    | 89.113097479     | 10.290819561                      | 78.822277917 |  |  |

Bilancia vodnej pary početnosťou výskytu teplôt podľa STN 730540-2

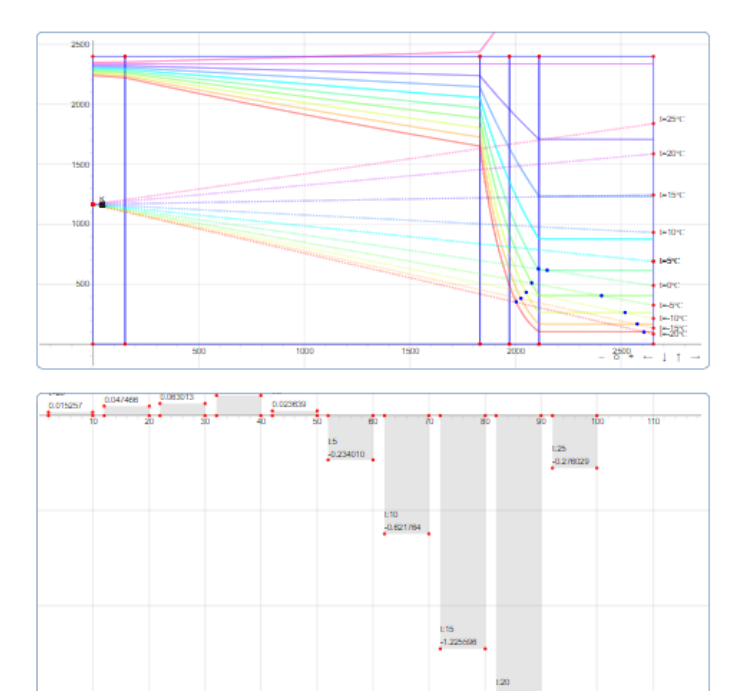

| p <sub>di</sub> [ 6 | ) <sub>i</sub> = 20, φ | <sub>i</sub> = 50 ] = 11 | 68.476           | Ašta                  | Aštart prvej, Bkoniec poslednej kond.zóny |                  |                           |                  |                     |  |  |
|---------------------|------------------------|--------------------------|------------------|-----------------------|-------------------------------------------|------------------|---------------------------|------------------|---------------------|--|--|
| Tepl.               | t                      | p <sub>sat</sub> A       | R <sub>d</sub> A | Pde                   | р <sub>sat</sub> В                        | R <sub>d</sub> B | g <sub>d</sub> A          | g <sub>d</sub> B | $\Delta M_d.t$      |  |  |
| -20                 | 172.8                  | 105.744                  | 11.218           | 87.329                | 105.744                                   | 2.860            | 94.733                    | 6.440            | 0.015               |  |  |
| -15                 | 604.8                  | 168.785                  | 11.218           | 138.386               | 168.785                                   | 2.860            | 89.113                    | 10.631           | 0.047               |  |  |
| -10                 | 993.6                  | 264.566                  | 11.211           | 215.247               | 264.566                                   | 2.866            | 80.624                    | 17.206           | 0.063               |  |  |
| -5                  | 2592                   | 407.654                  | 11.218           | 328.968               | 407.654                                   | 2.860            | 67.820                    | 27.517           | 0.104               |  |  |
| 0                   | 5572.8                 | 617.189                  | 11.211           | 488.400               | 617.189                                   | 2.866            | 49.172                    | 44.930           | 0.024               |  |  |
| 5                   | 5788.8                 | 878.727                  | 11.211           | 688.773               | 878.727                                   | 2.866            | 25.844                    | 66.269           | -0.234              |  |  |
| 10                  | 5616                   | 1233.485                 | 11.211           | 932.755               | 1233.485                                  | 2.866            | -5.798                    | 104.914          | -0.622              |  |  |
| 15                  | 5832                   | 1708.522                 | 11.211           | 1244.217              | 1708.522                                  | 2.866            | -48.170                   | 161.981          | -1.226              |  |  |
| 20                  | 4104                   | 2336.951                 | 11.211           | 1589.127              | 2336.951                                  | 2.866            | -104.223                  | 260.891          | -1.498              |  |  |
| 25                  | 432                    | 3158.863                 | 11.211           | 1836.234              | 3158.863                                  | 2.866            | -177.533                  | 461.422          | -0.276              |  |  |
| G <sub>k</sub> = 1  | M <sub>c</sub> = + SI  | UM(∆M <sub>d</sub> .t)   | = 0.253          | 841 kg/m <sup>2</sup> | G <sub>v</sub> = M <sub>ev</sub> =        | = - SUN          | l( ∆M <sub>d</sub> .t ) = | 3.85582          | 5 kg/m <sup>2</sup> |  |  |
| Bilanc              | ia vodne               | j pary: (Gk -            | Gv)              |                       | G = -3.601984 kg/(m <sup>2</sup> .rok)    |                  |                           |                  |                     |  |  |
| Konšt               | rukcia n               | ná priazniv              | ú ročnú          | bilanciu sl           | ondenzov                                  | anej a           | vyparenej                 | vodnej p         | ary.                |  |  |

0 + - 1 1

Program podľa normy STN 73 0540 vypočíta konzervatívne na základe početnosti výskytu jednotlivých teplôt ročné množstvo skondenzovanej vodnej pary a množstvo vodnej pary, ktoré je schopné sa z konštrukcie počas roka vypariť a vyčísli vzájomnú bilanciu skondenzovanej a vyparenej vodnej pary.

<u>Záväzné je ale posúdenie podľa aktuálnej EN ISO 13788 (</u>mesačná metóda, ktorá počíta s priemernými mesačnými teplotami, napríklad -3,6 °C pre január, avšak nezohľadňuje krátkodobý výskyt nízkych teplôt). Môže nastať situácia, že podľa aktuálnej normy kondenzácia nevyjde a tento obrázok (graf) sa nezobrazí (jemnejšia metóda), hoci podľa STN 73 0540 kondenzácia (konzervatívna, tvrdšia metóda) vyjde a budú sa aj líšiť hodnoty ročnej bilancie vlhkosti.

#### Bilancia vodnej pary mesačnýmí priemermi teplôt podľa STN EN ISO 13788

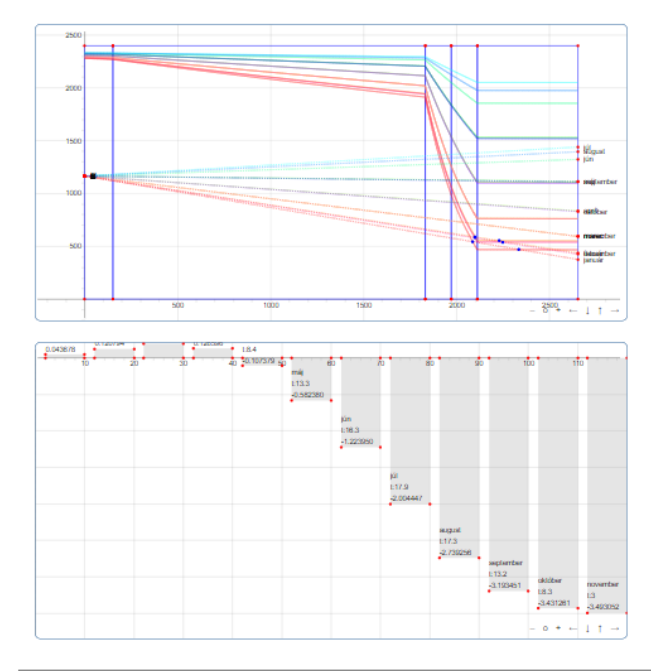

|           | Kondenz  | ačná zóna | [kg/m <sup>2</sup> ] |               |            |          |              |
|-----------|----------|-----------|----------------------|---------------|------------|----------|--------------|
| mesiac    | zač [mm] | kon [mm]  | Φe [°C]              | <b>φe [%]</b> | kondenz    | odpar    | Akum.vlhkosť |
| december  | 535.012  | 535.012   | -1.6                 | 80.14         | 0.043678   | 0.000000 | 0.043678     |
| január    | 535.012  | 535.012   | -3.3                 | 80.8          | 0.077116   | 0.000000 | 0.120794     |
| febuár    | 535.012  | 535.012   | 3                    | 78.24         | 0.069653   | 0.000000 | 0.190447     |
| marec     | 535.012  | 535.012   | 3                    | 78.24         | 0.000000   | 0.063851 | 0.126596     |
| apríl     | 535.012  | 535.012   | 8.4                  | 75.71         | 0.000000   | 0.233975 | -0.107379    |
| máj       | 535.012  | 535.012   | 13.3                 | 73.11         | 0.000000   | 0.475001 | -0.582380    |
| jún       | 535.012  | 535.012   | 16.3                 | 71.36         | 0.000000   | 0.641570 | -1.223950    |
| júl       | 535.012  | 535.012   | 17.9                 | 70.37         | 0.000000   | 0.780497 | -2.004447    |
| august    | 535.012  | 535.012   | 17.3                 | 70.75         | 0.000000   | 0.734808 | -2.739256    |
| september | 535.012  | 535.012   | 13.2                 | 73.17         | 0.000000   | 0.454196 | -3.193451    |
| október   | 535.012  | 535.012   | 8.3                  | 75.77         | 0.000000   | 0.237810 | -3.431261    |
| november  | 535.012  | 535.012   | 3                    | 78.24         | 0.000000   | 0.061791 | -3.493052    |
|           | roč      | ný sumár  |                      |               | 0.190447   | 3.683498 |              |
| febuár    | maxim    | um akumul |                      |               | 0.190447   |          |              |
|           |          | v letných | mesiaco              | och sa s      | tihne odpa | ariť     |              |

#### Hodnotenie kondenzácie

| Bilancia vodnej pary početnosťou výskytu teplôt podľ | 3 STN 730540-2 |
|------------------------------------------------------|----------------|
|------------------------------------------------------|----------------|

| Ročné množstvo skondenzovanej vodnej pary:        | Gk = 0.253841 kg/(m <sup>2</sup> .rok) |
|---------------------------------------------------|----------------------------------------|
| Ročné množstvo vyparenej vodnej pary:             | Gv = 3.855825 kg/(m <sup>2</sup> .rok) |
| Bilancia vodnej pary: (Gk - Gv)                   | G = -3.601984 kg/(m <sup>2</sup> .rok) |
| Konštrukcia má priaznivú ročnú bilanciu skondenzo | ovanej a vyparenej vodnej pary.        |
| Kondenzuje pri vonk.teplote nižšej ako:           | 5.0 °C                                 |

V zmysle STN 73 0540 je nutné v prípade tepelných mostov posúdiť konštrukciu z hľadiska 2-rozmerného alebo 3-rozmerného tepelného poľa.

Bilancia vodnej pary mesačnýmí priemermi teplôt podľa STN EN ISO 13788

| kond.zóna | ročný kondenz<br>[kg/(m <sup>2</sup> .rok)] | ročný odpar<br>[kg/(m <sup>2</sup> .rok)] | mesiac max. | akumulácie<br>[kg/m <sup>2</sup> ] | leto   |
|-----------|---------------------------------------------|-------------------------------------------|-------------|------------------------------------|--------|
| č.1       | 0.190447                                    | 3.683498                                  | febuár      | 0.190447                           | odparí |

V konštrukcii dochádza ku kondenzácii na jednom, či viac rozhraniach, ale pre každé rozhranie sa predpovedá vyparenie všetkého kondenzátu počas letných mesiacov. Podľa normy STN EN ISO 13788 musí byť zvažované riziko degradácie stavebných materiálov a zhoršenie tepelno technických vlastností ako dôsledok vypočítaného množstva vlhkosti, podľa normatívnych požiadaviek a iných nariadení v normách výrobkov.

Kliknutím na šípku prejdeme k výsledkom.

# 8. Výsledok fragmentu

Výstup je možné vytlačiť najprv kliknutím na ikonu "Tlačiť (do PDF)", po kontrole prípadne úprave tlačovej zostavy následne tlačiť z pdf., resp. uložiť ako pdf. Pred samotným zobrazením náhľadu pred tlačou ("Tlačiť (do PDF)") je možné upraviť výšku tlačovej strany kliknutím na vedľajšiu <u>ikonu s protichodnými šípkami</u> (vpravo). Po kliknutí na príslušné tlačidlo je možné nastaviť požadovanú výšku tlačovej strany v rozmedzí od 700 do 1500. Zmeny je možné sledovať v náhľade pred tlačou po zobrazení pdf. súboru.

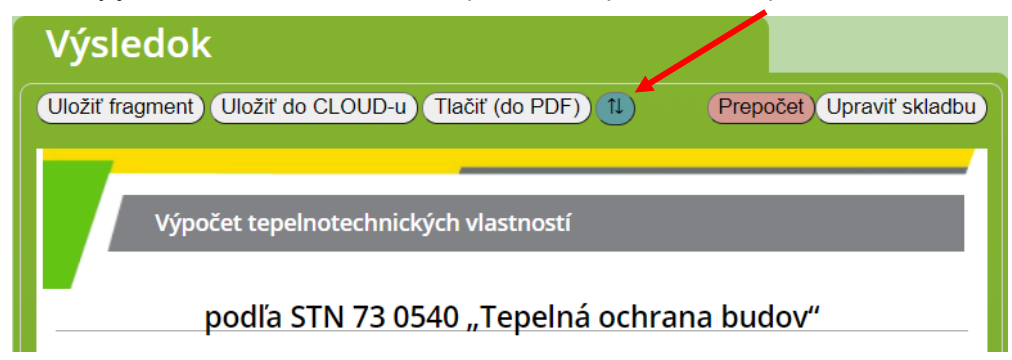

Zadávací dátový súbor uložíme po kliknutí na ikonu "Uložiť fragment", alebo po kliknutí na ikonu "Uložiť do CLOUD-u". Kliknutím na "Upraviť skladbu" sa dostaneme na začiatočnú pozíciu "Skladanie fragmentu", kde môžeme editovať skladbu, hrúbky vrstiev a ďalšie hodnoty. Je možný aj opätovný prepočet po kliknutí na príslušnú zvýraznenú ikonu "Prepočet" vedľa ikony "Upraviť skladbu", ktorý umožňuje znovuprepočítanie daného fragmentu skladby v prípade, že boli pozmenené vstupné hodnoty.

Vo výstupnej zostave je zobrazená:

- rekapitulácia vstupných údajov
- teplota na povrchu (porovnávaná s teplotou pre vznik plesní)
- difúzny odpor
- hodnota tepelného odporu R a súčiniteľu prechodu tepla U, ich porovnanie s normatívnymi hodnotami
- grafický priebeh teploty, parciálneho tlaku vodnej pary a nasýtenej vodnej pary
- kondenzačná zóna
- množstvo skondenzovanej a vyparenej vody v konštrukcii, ročná bilancia vlhkosti v konštrukcii

**Upozornenie:** desatinný formát množstva vodnej pary je nastavený na 5 desatinných miest, kvôli možnému menšiemu množstvu sa zobrazuje aj vedecký zápis čísla (x10<sup>-n</sup>).

Vo výstupnej zostave je ďalej zobrazený:

- fázový posun a teplotný útlm
- grafické zobrazenie priebehu teploty a tlakov vodných pár
- v prípade podlahovej konštrukcie hodnota a posúdenie jej tepelnej prijímavosti

Na konci protokolu o výpočte je možné vložiť obrázok fragmentu konštrukcie, ktorý si môžete vytvoriť v časti "Skladanie fragmentu" vo "Výkrese fragmentu". Obrázok vytvoríte pomocou tlačidla s logom fotoaparátu editora v pravom hornom rohu a následne pridáte kliknutím na tlačidlo "Pridaj obrázok" v časti "Výsledky fragmentu". BGCRPBX

slednej kalkulácie 📴 🛲 💼

DO

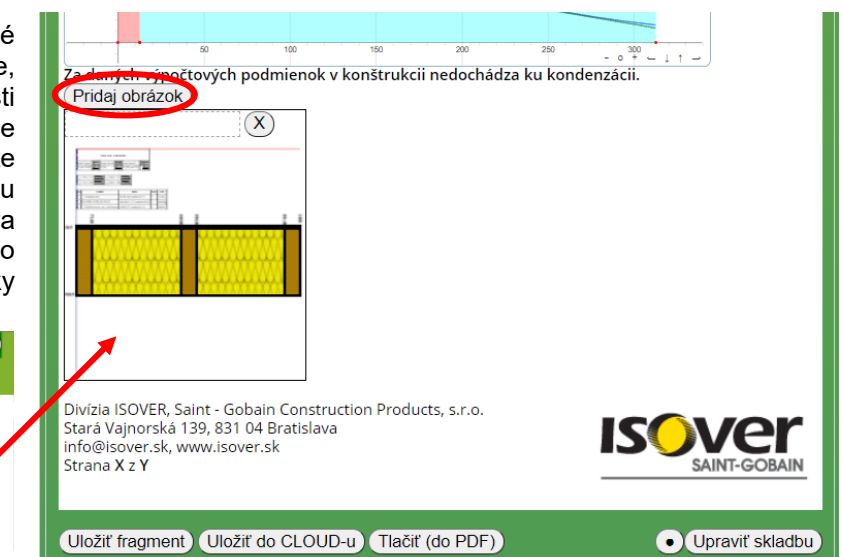

Dáta je možné uložiť v dátovom súbore s príponou .json. Program vyzve na zadanie cieľovej zložky a názvu súboru. Uložený projekt sa načíta pri zadaní voľby "Otvoriť fragment zo súboru" v časti "Načítanie fragmentu" po novom spustení programu. Po otvorení projektu je možná editácia všetkých zadávaných hodnôt a údajov.

Okrem plánovaných vylepšení v nasledovnej verzii ISOVER Fragment intenzívne pracujeme na projektovom hodnotení energetickej hospodárnosti obytných budov (tepelno-technické charakteristiky a merná potreba tepla na vykurovanie) určenom na projekt pre stavebné povolenie.

**Tip:** Ak ste už program využívali v minulosti a viete aká operácia sa v danom kroku vykonáva, nemusíte dodržiavať preddefinovanú postupnosť menu. V "Nastavení" (na vrchnej lište vedľa tohto manuálu je úvodné info.) zvoľte prepínač profesionálneho módu. Využijete ho pri rýchlych úpravách.

## 9. Práca s CLOUD-om

CLOUD sa aktivuje kliknutím na ikonu CLOUD-u na hornej lište. Je možné aktivovať ho v potrebnej fáze programu (napríklad aj pri ukladaní súboru). Prvý krát sa treba zaregistrovať cez "Moje Konto", vyplniť príslušné kolónky a súhlas s podmienkami prijatia do CLOUD-u, ako aj požadovanú kategóriu:

| ISOVER tepelné výr                                      | počty CLOUD-ové                      | úložisko projektov                     | v (Neprihlásený                                                  | užívateľ)                                     | ØX           | Po kliknutí na "Prihlásiť sa" sa<br>otvorí prístup do úložiska pre |
|---------------------------------------------------------|--------------------------------------|----------------------------------------|------------------------------------------------------------------|-----------------------------------------------|--------------|--------------------------------------------------------------------|
| Načítať projekt                                         | Uložiť projel                        | kt Príspevky                           | O Cloude                                                         | Moje Konto                                    |              | vybranú kategóriu a umožní<br>zdieľanie uložených súborov.         |
| odhlásený z CLOU                                        | D-u                                  |                                        |                                                                  |                                               |              | Pod položkou Načítať projekt"                                      |
| Email užívateľa:                                        | 1                                    |                                        | personal                                                         | ISOVER team                                   |              | sa sprístupnia projekty                                            |
| Heslo užívateľa:                                        |                                      |                                        | Požadovaná                                                       | študent                                       |              | v úložisku pre danú kategóriu.                                     |
| Meno a priezvisko                                       | ·                                    |                                        | kategória:                                                       | laik                                          |              | Pri ukladaní projektu troba                                        |
| Súhlasím s podmie                                       | enkami prijatia do                   | CLOUD-u: 🗌                             |                                                                  | Email heslo                                   |              | naipry v zostave fragmentu                                         |
| Odhlásiť sa)                                            | Prihlásiť sa                         | Zmeniť údaje                           | Registrovat                                                      | Odregistrovať                                 |              | "Výsledok" kliknúť na "Uložiť do<br>CLOUD-u":                      |
| ISOVER tepelné výpoč<br>Načítať projekt                 | čty CLOUD-ové úlož<br>Uložiť projekt | isko projektov (Nepri<br>Príspevky O C | hlásený užívateľ)<br>loude Moje ł                                | Konto                                         | násle        | edne pomenovať súbor                                               |
| Projekty načítané.                                      | ložonio projektu de                  | viložieka o pastava                    | n identifika šn                                                  | úah kritárií:                                 | d prirdd     |                                                                    |
| Meno súboru:                                            | fragment.json                        | Dostupn                                | osť pre všetky<br>iba pre mi<br>a pre ISO                        | ých<br>ňa<br>VER team                         | a pot        | om už len uložiť.                                                  |
| Druh súboru:<br>Autor:<br>Popis:<br>Prepíš)<br>Čítaj    | je veľmi vhodné<br>projektu          | skatkovito po                          | a pre štud<br>a pre štud<br>a pre laiko<br>písať vlastno         | cialistov<br>lentov<br>ov                     |              |                                                                    |
| Druh súboru: s<br>Autor:<br>Popis: Ulož<br>Prepíš Čítaj | je veľmi vhodné<br>projektu d        | skartkovito po                         | a pre šped<br>a pre štud<br>a pre laiko<br>písať vlastno         | cialistov<br>lentov<br>ov                     |              |                                                                    |
| Druh súboru:<br>Autor:<br>Popis:<br>Prepíš Čítaj        | je veľmi vhodné<br>projektu <b>N</b> | ska tkovito po                         | a pre šper<br>a pre štud<br>a pre laiko<br>písať vlastno<br>ent) | cialistov<br>lentov<br>by<br>osti<br>0-20/128 | —<br>Po ukor | nčení sa nezabudnite odhlásiť cez                                  |

# Postup registrácie v CLOUD-e - noví užívatelia

Po kliknutí na ikonu CLOUD-u sa zobrazí a aktivuje CLOUD-ové úložisko.

| ISOVER tepelné výpočty CLOUD-ové úložisko projektov (Neprihlásený užívatel)                                                                                                    |                                |                           |  |  |  |  |
|----------------------------------------------------------------------------------------------------|--------------------------------|---------------------------|--|--|--|--|
| Moje Konto                                                                                                    | O Cloude                       |                           |  |  |  |  |
| Email užívateľa:                                                                                                    |                                | rsonal) ISOVER team       |  |  |  |  |
| Heslo užívateľa:                                                                                                    |                                | adovana študent           |  |  |  |  |
| Meno a priezvisko                                                                                                    | p: kate                        | gória: laik               |  |  |  |  |
| Súhlasím s podmi                                                                                                    | ienkami prijatia do CLOUD-u: 🗌 | Email heslo               |  |  |  |  |
| Odhlásiť sa                                                                                                    | Prihlásiť sa Zmeniť údaje Re   | gistrovať) Odregistrovať) |  |  |  |  |
| <ul> <li>Potvrdením súhlasu žiadateľ vyjadruje, že si prečítal Informácie o CLOUD-e v sekcii O Cloude spolu s<br/>Právnymi informáciami a týmito Podmienkami prijatia, a že im rozumie a súhlasí s nimi. Registrácia je<br/>bezplatná. Zrušenie registrácie je kedykoľvek možné, pričom však dovtedy uložené data projektov a<br/>príspevky ostávajú zachované.</li> <li>Dodatočné podmienky prijatia závisia od požadovanej kategórie, na základe ktorej sa filtrujú možnosti<br/>komunitnej spolupráce.</li> <li>1. ISOVER team: registrácia je striktne podmienená dohovorom s administrátorom. Team tvoria<br/>spolupracovníci, podieľajúci sa na tvorbe programov. Pre užívateľov CLOUD-u poskytujú overené<br/>projekty a riešenia.</li> <li>2. Špecialista - architekt, projektant: registrácia vyžaduje vyplnenie dodatočných personálnych<br/>informácií a bude platná po overení doručiteľnosti na zadanú email adresu. Špecialisti majú<br/>právo tvoriť články a komentovať, klásť požiadavky a otázky, hlásiť chyby.</li> <li>3. Študent a Laik registrácia platná po overení doručiteľnosti na zadanú email adresu. Majú v<br/>prisplevaní právo iba klásť otázky.</li> <li>Každý registrovaný užívateľ môže sledovať na CLOUD-e uložené príspevky, vidieť všetky projekty a</li> </ul> |                                |                           |  |  |  |  |
| Kazdy registrovany uzivatel może siedovat na CLOUD-e ulożené prispevky, vidiet všetky projekty a<br>prehliadať ich / filtrovať podľa zvolených kritérií. Kategória - <b>iba pre mňa</b> ), je chránená sekcia, do ktorej<br>sa dostane len jej autor a môže obsahovať rozpracované projekty.                                                                                                    |                                |                           |  |  |  |  |

Následne postupujte podľa nasledujúcich bodov:

- Pre registráciu nových užívateľov je potrebné zadať email používateľa, Vaše heslo a celé meno používateľa. Tieto tri údaje zadané pri registrácií budú potrebné aj pre každé opätovné prihlásenie do CLOUD-u.
- 2. Následne je potrebné si zvoliť typ užívateľa podľa jednotlivých kategórií: ISOVER team, špecialista architekt, projektant alebo študent a laik. Podrobný popis jednotlivých kategórií a podmienky prijatia sú zobrazené pod tabuľkou sekcie "Moje konto" (viď. obrázok vyššie). Pre kategórie ISOVER team a Špecialista architekt, projektant sa zobrazí doplňujúca tabuľka, kde je potrebné vyplniť ďalšie doplňujúce údaje (nezabudnite potvrdiť správnosť údajov zakliknutím príslušného štvorčeka vpravo).

| ISOVER tepelné výpočty CLOUD-ové úložisko projektov (Neprihlásený užívateľ)         |                                                                                                    |                                                                     | OX |                                                                                                    |
|-------------------------------------------------------------------------------------|----------------------------------------------------------------------------------------------------|---------------------------------------------------------------------|----|----------------------------------------------------------------------------------------------------|
| Moje Konto O Clo                                                                    | bude                                                                                                   |                                                                     |    |                                                                                                    |
| Email užívateľa:<br>Heslo užívateľa:<br>Meno a priezvisko:<br>Súhlasím s podmienkan | personal<br>Požadovaná<br>kategória:                                                                   | ISOVER team<br><u>špecialista</u><br>študent<br>laik<br>Email heslo |    | Ak ste už na CLOUD-e<br>registrovaný a zabudli<br>ste svoje heslo, klikom<br>na "Email heslo" Vám<br>do pár minút na |
| Titul, Meno a priezvisko<br>Miesto pôsobnosti                                       | Skutočné meno priezvisk<br>miesto trvalého bydliska                                                    | Údaje sú vyplnené<br>správne a pravdivo<br>Potvrdzujem              |    | uvedenú emailovú<br>adresu príde Vaše<br>heslo.                                                                      |
| Firma<br>News CLOUD<br>News ISOVER                                                  | firma, či organizácia<br>Žiadam o zasielanie noviniek CLOUD-u<br>Žiadam o zasielanie noviniek ISOVER-u |                                                                     |    |                                                                                                    |

- 3. Po vyplnení všetkých potrebných údajov nezabudnite zakliknúť ešte *súhlas s podmienkami prijatia do CLOUD-u.*
- 4. Následne je potrebné kliknúť na "Registrovať".
- 5. Na zadanú emailovú adresu Vám príde potvrdzujúci email, ktorým potvrdíte Vašu registráciu. Registrácia je platná až po overení doručiteľnosti na emailovú adresu.

Poznámka: Registrácia v kategórií ISOVER team je striktne podmienená dohovorom s administrátorom.

# 10. Ako postupovať pri sťahovaní programu ISOVER fragment V5 ?

Nainštalovanie programu, rovnako ako jeho online využívanie je BEZPLATNÉ.

- 1. Zaregistrujte, resp. prihláste sa do CLOUD-u (prihlásenie užívateľa bliká)
- 2. Aktuálnu verziu programu na stiahnutie nájdete na "i" info: ZIP and Download fragment5.zip

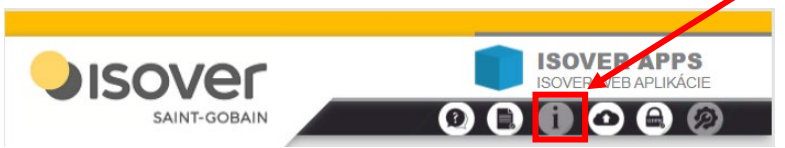

- 3. Súbor stiahnite do svojho počítača.
- 4. Príslušný súbor je "zbalený" vo formáte "rar" po stiahnutí je potrebné ho "rozbaliť"
- 5. Potom postupujte zložkami nasledovne: Fragment 5 → html → fragment5 (súbor vo formáte xhtml po jeho otvorení sa spustí program v internetovom prehliadači) alebo: Fragment 5 → index (po jeho otvorení sa program spustí v internetovom prehliadači)

**Poznámka:** Nainštalovaný program sa spúšťa v lokálnom móde v internetovom prehliadači aj bez momentálneho spojenia s internetom. Vrele odporúčaný, dokonale preverený a fungujúci je prehliadač **Google Chrome**.

Na stiahnutie je k dispozícií vždy najaktuálnejšia verzia programu. Ak po čase dôjde v online programe k nejakej aktualizácií, táto sa v stiahnutom programe neprejaví – je potrebné si znovu stiahnuť najnovšiu verziu programu podľa predošlého návodu.

*Tip:* odporúčame užívateľom, ktorý majú prístup na internet používať online verziu programu. Online verzia programu Fragment je na rozdiel od stiahnutej verzie (dostupnej aj v offline režime) pravidelne aktualizovaná.

Plánujeme vytvoriť knižnicu charakteristických skladieb prístupnú práve prostredníctvom CLOUD-u.

Prajeme úspešnú prácu s programom a uľahčenie projekčných prác. Budeme povďační za pripomienky k programu, ako aj upozornenia na prípadné chyb, resp. ťažkosti alebo prípadné chybové hlásenia programu Fragment 5.0. prostredníctvom e-mailu: <u>info@isover.sk</u>

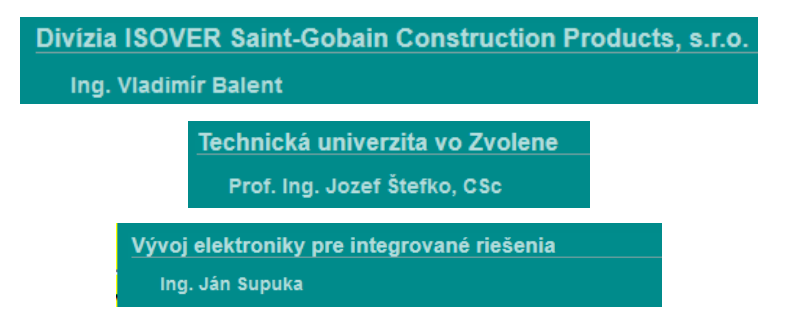